# お取引先様向け SAP Ariba概要説明資料

D

NAIRLINES

日本航空株式会社 総合調達部

1

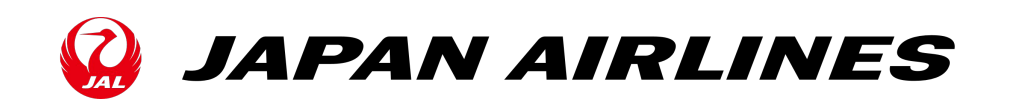

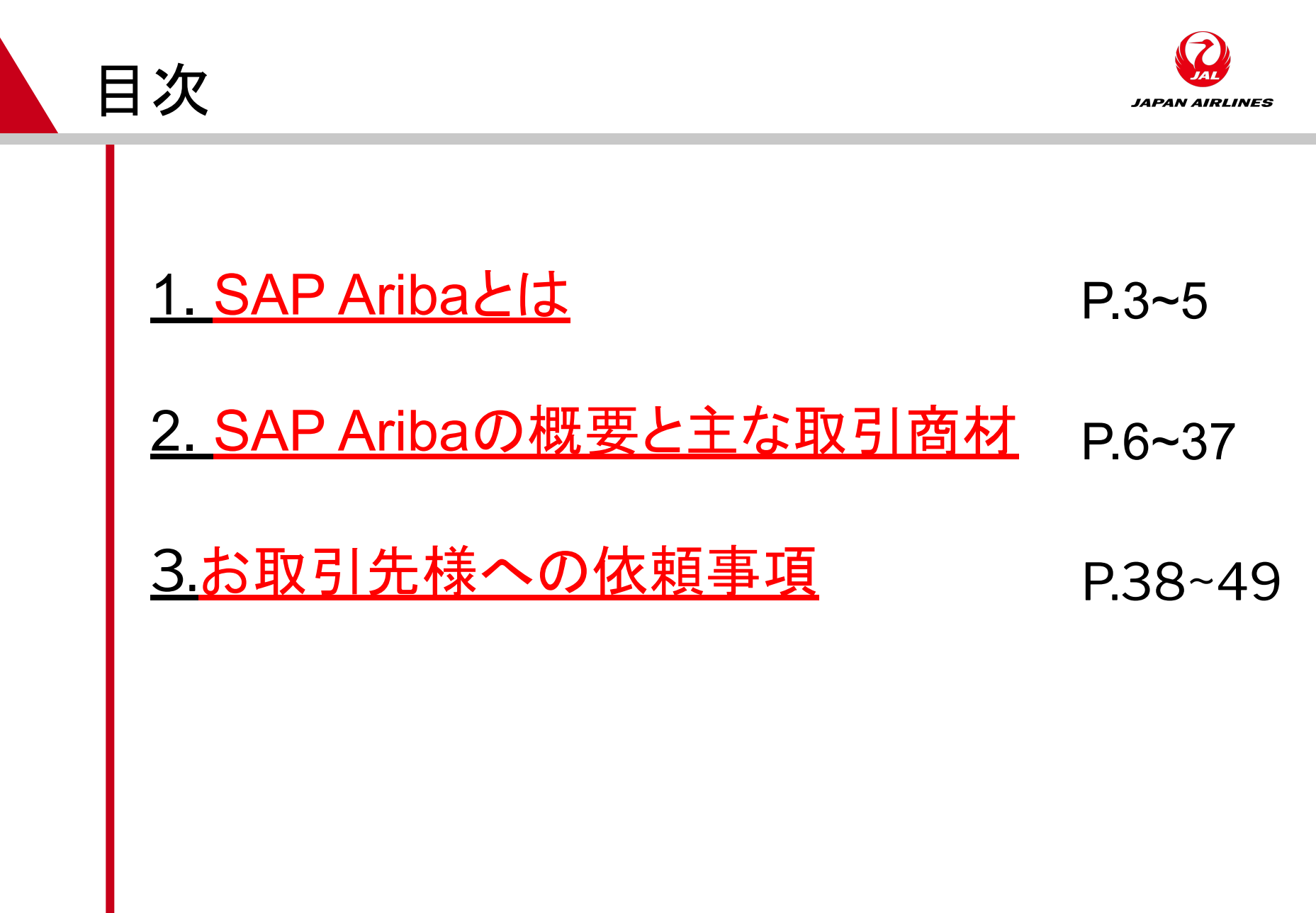

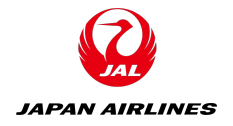

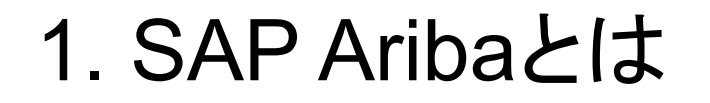

### ◆SAP Aribaとは...

#### 調達や購買を管理する世界最大の購買システムです。

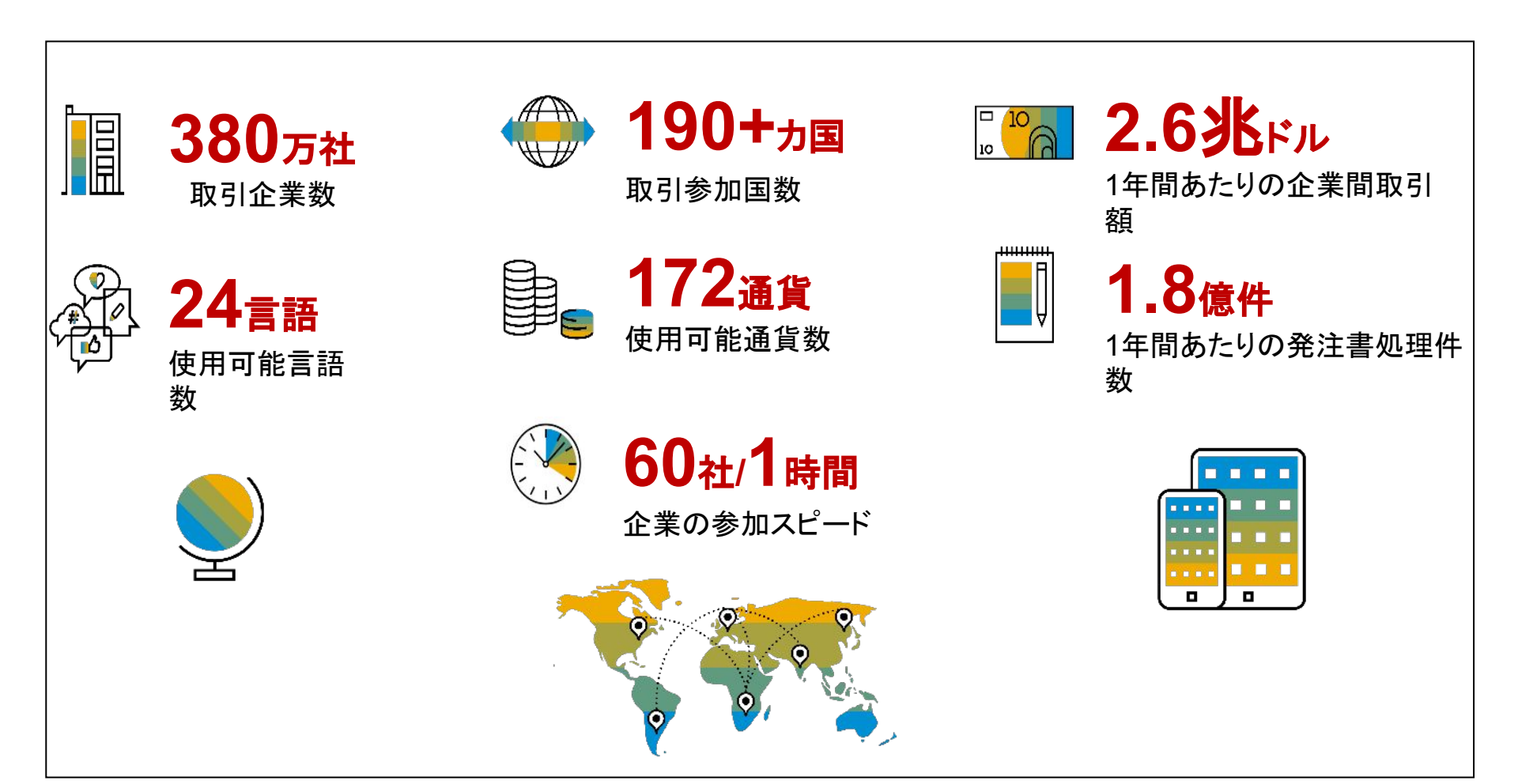

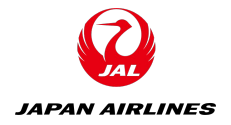

## 1. SAP Aribaとは

## ◆SAP Aribaとは...

#### 調達や購買を管理する世界最大の購買システムです。

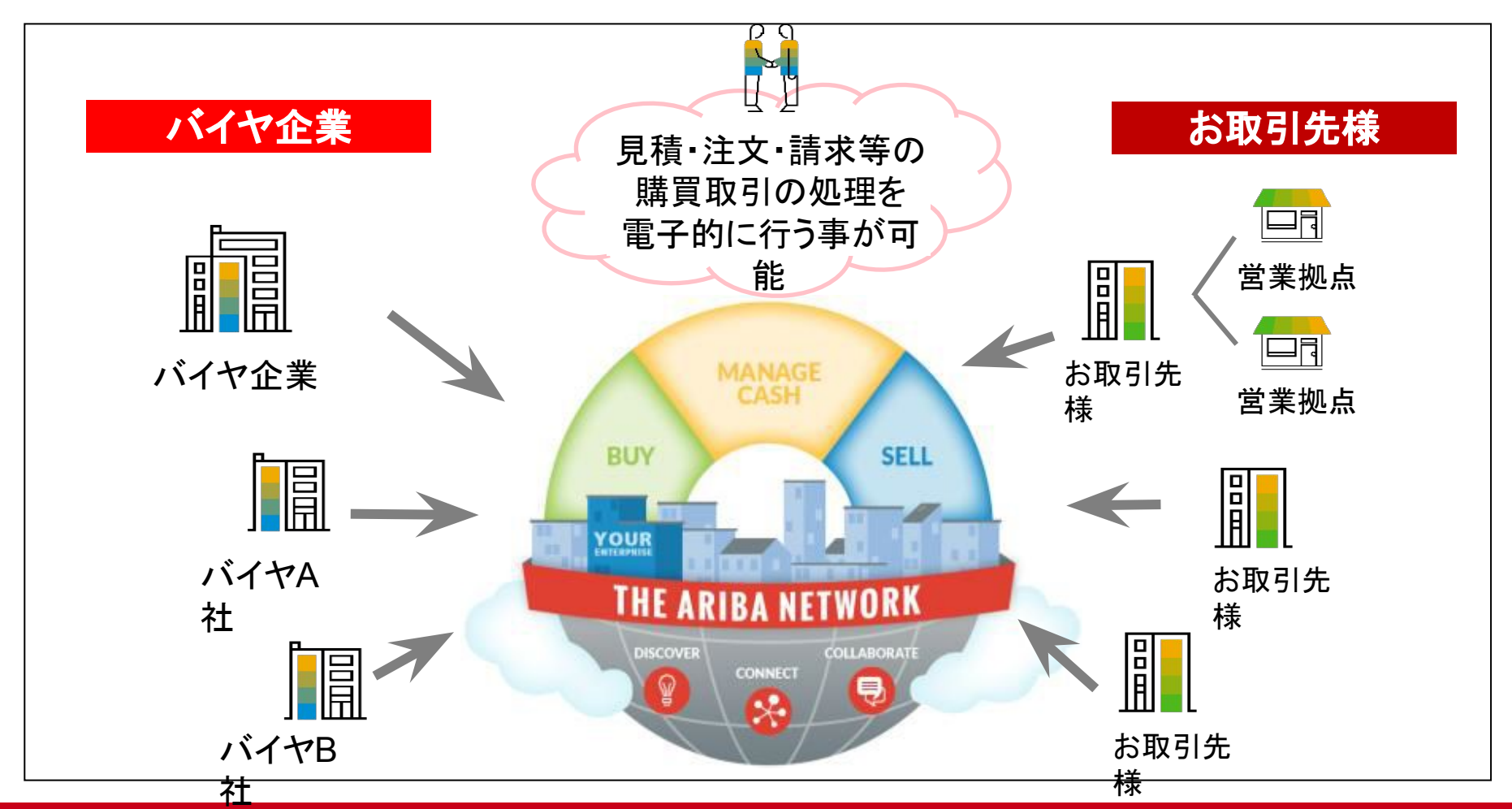

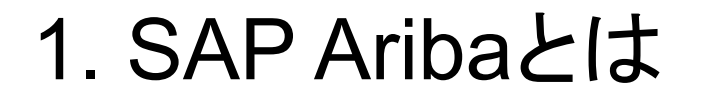

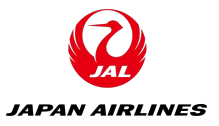

## ◆SAP Aribaを導入することによるお取引先様のメリット

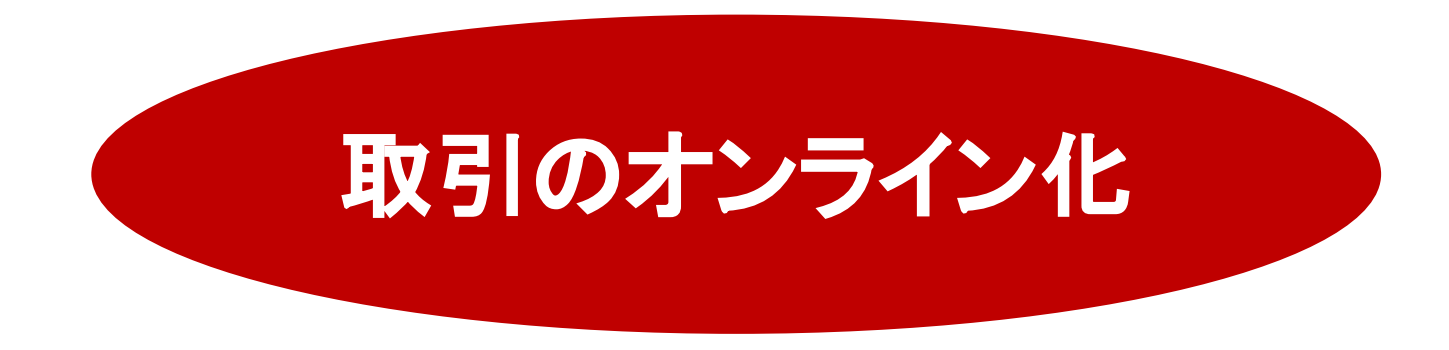

- •見積・発注・請求にかかるやり取りの時間短縮
- •取引内容の履歴が電子的に保存されるため、検索や参照が容易
- •バイヤ側/お取引先様側、双方の作業状況の把握が可能
- •紙媒体によるやり取りが不要となり、ペーパーレスを実現
- ・働き方改革
- AribaNetworkを介した商機拡大

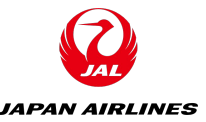

#### ◆SAP Aribaを使用した購買取引イメージ(代表例)

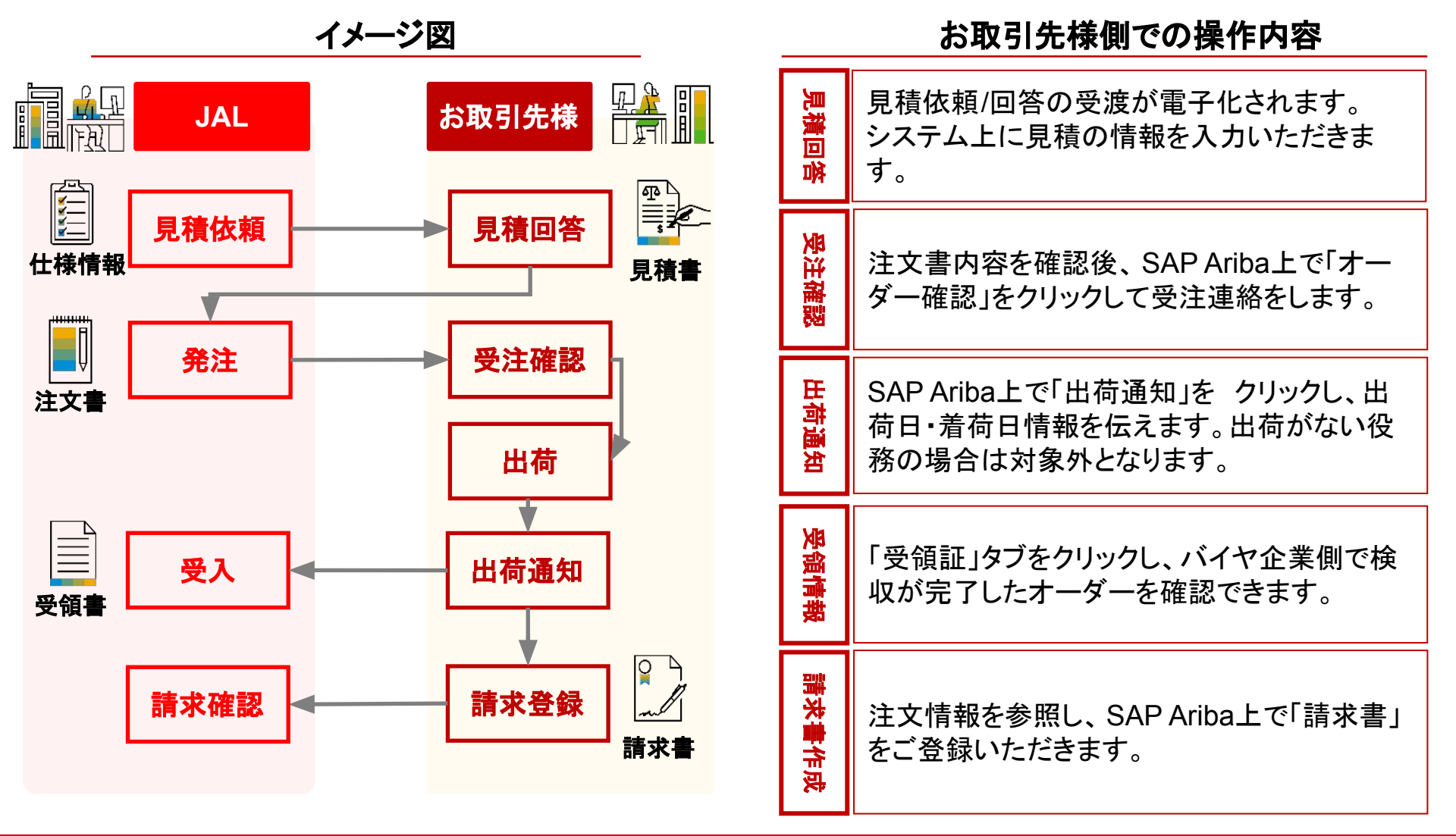

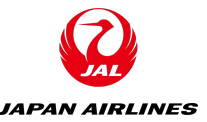

#### ◆SAP Aribaを使用した購買取引イメージ(代表例)

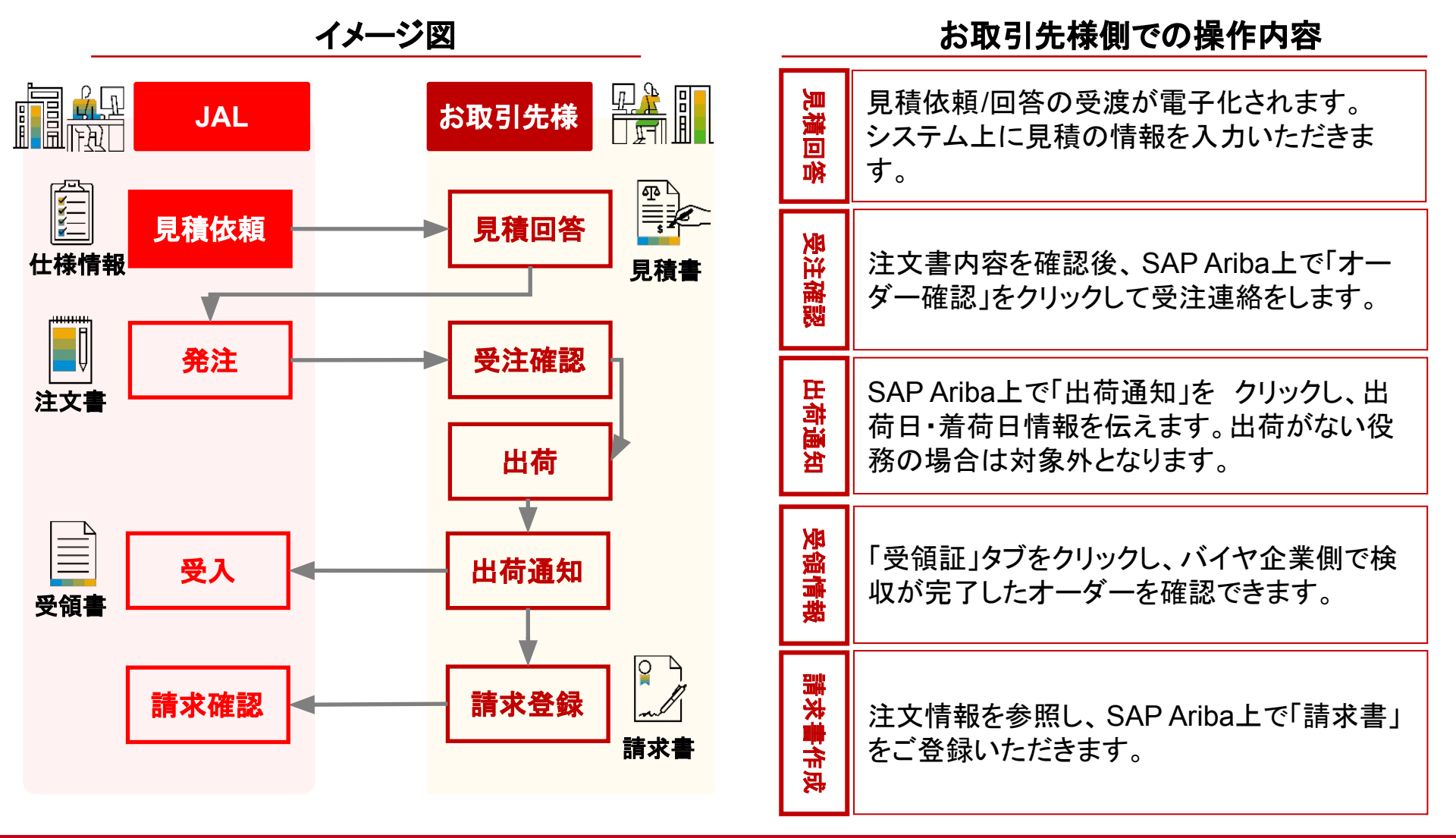

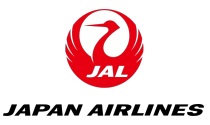

#### ◆SAP Aribaを使用した購買取引イメージ(画面) <見積依頼メール> <□グインページ>

| A aribasystem 日 受信 - Outlook 11:57<br>JAL-Group - TEST からイベントへの参加を依頼されました: RFQ62-20210126 見着依頼用 01。 | SAP Ariba Proposals and Questionnaires -                        | 0                                                                                             |
|----------------------------------------------------------------------------------------------------|-----------------------------------------------------------------|-----------------------------------------------------------------------------------------------|
|                                                                                                    |                                                                 |                                                                                               |
| 海信告・aribasystem                                                                                     | SAP Ariba                                                       |                                                                                               |
| Asien, andasystem                                                                                   |                                                                 | Respond to leads for free                                                                     |
|                                                                                                    |                                                                 | We've opened access to SAP Ariba Discovery,                                                   |
|                                                                                                    | Ariba リフライヤロジイン                                                 | so any buyer can post their immediate sourcing needs, and any supplier can respond to show    |
| SAP Ariba 👭                                                                                         |                                                                 | they can deliver. Free to post, free to respond.<br>Open to everyone, Check your leads today! |
|                                                                                                    | test-jal003@dummy.com                                           |                                                                                               |
|                                                                                                    |                                                                 | 詳細情報                                                                                          |
|                                                                                                    |                                                                 |                                                                                               |
| JAL-Group - TEST から次のイベントへの参加を依頼されました: RFQ62-20210126_見積依頼用_01。この                                   | ログイン                                                            |                                                                                               |
| のイベントの開始日時は、2021年1月27日 (小) 千削 11時57分, 中国標準時 に改定されています。                                              | ユーザー名 または パスワード を忘れた場合                                          |                                                                                               |
| JAL-Group - TEST のイペントにログインするには、次のユーザー名を使用してください: test-                                             |                                                                 |                                                                                               |
| jal003@dummy.com                                                                                    |                                                                 |                                                                                               |
| このイベントにアクセスするには ここをクリック てください。                                                                      |                                                                 |                                                                                               |
|                                                                                                    |                                                                 |                                                                                               |
| このリンクをクリックし、ユーザー名とパスワードを使用してログインしてください。次にこのバイヤー用の                                                   | サポート対象のブラウザおよびブラグイン                                             |                                                                                               |
| ユーザー ID を Ariba Commerce Cloud の新規または既存アカウントのどちらで登録するかを選択し、イ                                        |                                                                 |                                                                                               |
| ペントに参加します。                                                                                          | © 2019 SAP SE or an SAP affiliate company. All rights reserved. | SAP Ariba のプライバシーに関する声明 セキュリティ情報 使用                                                           |
| このイベントに参加しない場合は、ここをクリックしてください、参加しないことを表明するには Ariba                                                  |                                                                 |                                                                                               |
| Commerce Cloud に登録するか、または既存の Ariba Commerce Cloud アカウントのユーザー名とパス                                    |                                                                 |                                                                                               |
| ワードでログインする必要があります。                                                                                  |                                                                 |                                                                                               |
|                                                                                                    |                                                                 |                                                                                               |
| ユーザー名またはパスワードを忘れてログインできない場合は、次のリンクをクリックしてください: <u>ここを</u>                                           |                                                                 |                                                                                               |
| <u>7197</u> .                                                                                       |                                                                 |                                                                                               |
| 注: このリンクの有効期間は24時間です。このリンクの期限が切れた場合は、Ariba ログインページ上の「パ                                              |                                                                 |                                                                                               |
| スワードを忘れた場合] をクリックしてパスワードをリセットしてください。                                                                |                                                                 |                                                                                               |
|                                                                                                    |                                                                 |                                                                                               |
| このイベントに関してご不明な点がある場合は、aribasystem にお問い合わせください (電話: 、電子メー                                            |                                                                 |                                                                                               |
| Ju: no-reply@ansmtp.ariba.com)。                                                                     |                                                                 |                                                                                               |
| ご参加をお待ちしています。                                                                                       |                                                                 |                                                                                               |
|                                                                                                    |                                                                 |                                                                                               |
| ご利用ありがとうございました。                                                                                     |                                                                 |                                                                                               |
| JAL-Group - TEST                                                                                    |                                                                 |                                                                                               |
|                                                                                                    |                                                                 |                                                                                               |
|                                                                                                    |                                                                 |                                                                                               |
| JAL-Group - TEST のソーシングサイト、イベント Doc149212099: RFO62-20210126 見積依頼用 01、レルム: tal-group-T、             |                                                                 |                                                                                               |
| メッセージ ID: MSG7751954 ここをクリック                                                                        |                                                                 |                                                                                               |

Ariba, Inc. 3420 Hillview Ave, Palo Alto, CA 94304, USA データの取扱に関する方針 | お問い合わせ | カスタマサポート

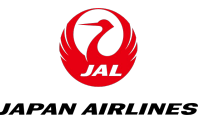

## ◆SAP Aribaを使用した購買取引イメージ(代表例)

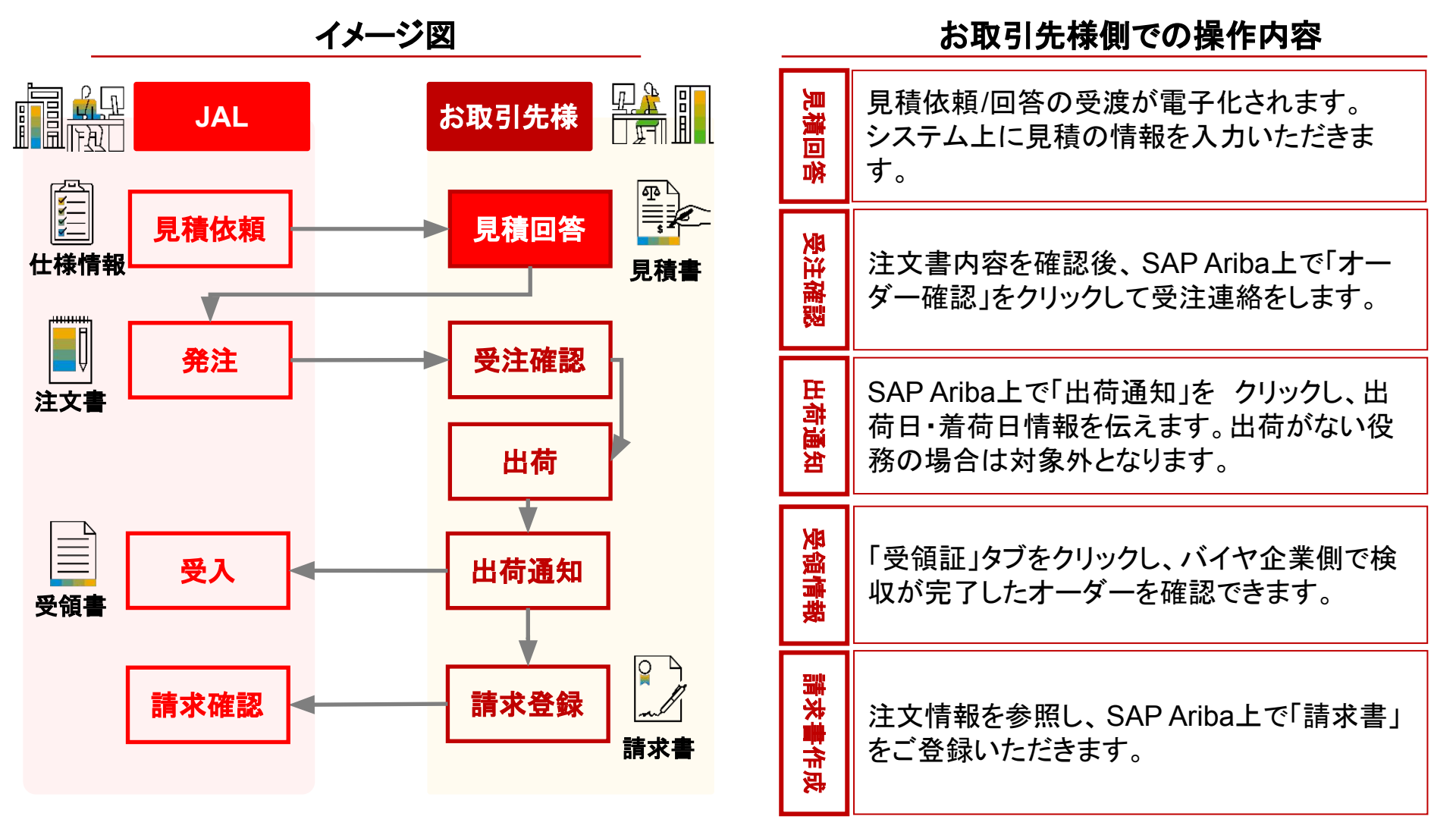

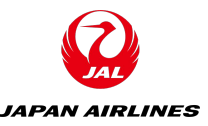

#### ◆SAP Aribaを使用した購買取引イメージ(画面)

<ログイン後に表示される見積依頼の詳細画面>

| Ariba Sourcin                                         | g                                                                                                    |                                                                                                    | 誹謗 会社設定 ▼ 山田 太郎 ▼ ヘルプセンター                                                                           |
|-------------------------------------------------------|----------------------------------------------------------------------------------------------------|----------------------------------------------------------------------------------------------------|----------------------------------------------------------------------------------------------------|
| < [JAL-Group - TEST] ダッシュポー                           | ドへ戻る                                                                                                    |                                                                                                    | デスクトップファイル同<br>期                                                                                    |
| イベントの詳細                                               | 🔄 Doc149212099 - RFQ6                                                                                                    | 62-20210126_見積依頼用_01                                                                                                    | ⑤ 残り時間 6日 11:58:23                                                                                  |
| イベントメッセージ<br>チュートリアルのダウンロー<br>ド<br>回答チーム<br>▼ チェックリスト | 前提条件の内容を確認し、回答してくれ<br>提条件の中には、イベントのオーナーカ<br>ント情報を表示できないか、またはイ<br>イベント内容をダウ                                                                                 | ださい。前提条件に回答しないと、イベント情報を表示できなが回答を確認して承認するまで、イベントへの参加を継続することができません。<br>マンロード 前提条件を確認 参加を                                                                        | まいか、またはイベントへの参加を継続することができません。前<br>まないものがあります。前提条件の内容に同意しない場合は、イベ<br>を辞退する イベント情報を印刷                 |
| 1. イベント詳細情報の確<br>認                                    | 基本                                                                                                    |                                                                                                    |                                                                                                    |
| 2. 前提条件の内容の確認<br>および同意                                | すべての内容                                                                                                    |                                                                                                    |                                                                                                    |
| 3. ロットの選択                                             | 名前 †                                                                                                    |                                                                                                    | 総コスト                                                                                                |
| 3. ロッドの選択<br>4. 回答の提出                                 | 1 概要<br>RFI、RFP、RFQに回答す<br>合は、回答前に弊社調選<br>なお現地の法律に違反し<br>ることが必須となります<br>◆<御見積採否のご連絡<br>本システムを利用して御<br>いただきます。<br>*事前の採用、不採用に<br>◆<本システムの操作に<br>本システムでのお見積に | 表示を<br>するに当たっては、弊社取引条件に同意いただいた。<br>を<br>がない限り、弊社と本システムを通じて行う取引は<br>たのいて><br>見積を頂戴した案件につきましては、同システムに<br>こついてのご連絡は差し上げませんので、あらかじき<br>ついて><br>ご協力いただきありがとうございます。 | を省略<br>:ものとみなします。取引条件の内容に質問がある場<br>見積、発注、請求、支払、をすべて電子的に処理す<br>による注文書の送付をもって正式な発注通知とさせて<br>めご了承願います。 |

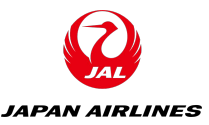

## ◆SAP Aribaを使用した購買取引イメージ(画面)

<ログイン後に表示される見積依頼の詳細画面>

| Ariba Sourcin                            | ıg                                                                                                    | ●●●●●●●●●●●●●●●●●●●●●●●●●●●●●●●●●●●●                                                               |
|------------------------------------------|----------------------------------------------------------------------------------------------------|----------------------------------------------------------------------------------------------------|
| < [JAL-Group - TEST] ダッシュポー              | ドへ戻る                                                                                                    | 回答期限までの デスクトップファイル同                                                                                |
| イベントの詳細                                  | ☞ Doc149212099 - RFQ62-20210126_見積依頼                                                                     | 順<br>残り時間<br>ら日11:58:23                                                                            |
| イベントメッセージ<br>チュートリアルのダウンロー<br>ド<br>回答チーム | 前提条件の内容を確認し、回答してください。前提条件に回答しないと<br>提条件の中には、イベントのオーナーが回答を確認して承認するまで、<br>ント情報を表示できないか、またはイベントへの参加を継続することが | 、イベント情報を表示できないか、またはイベントへの参加を継続することができません。前<br>イベントへの参加を継続できないものがあります。前提条件の内容に同意しない場合は、イベ<br>できません。 |
| ▼ チェックリスト                                | イベント内容をダウンロード 前提条件                                                                                       | 牛を確認 参加を辞退する イベント情報を印刷                                                                             |
| 1. イベント詳細情報の確<br>認                       | 基本                                                                                                    |                                                                                                    |
| 2. 前提条件の内容の確認<br>および同意                   | すべての内容                                                                                                   |                                                                                                    |
| 3. ロットの選択                                | 名前 ↑                                                                                                    | 総コスト                                                                                               |
| 4 回答の提出                                  | 1 概要                                                                                                    | 表示を省略                                                                                              |
|                                          | RFI、RFP、RFQに回答するに当たっては、弊社取引<br>合は、回答前に弊社調達部にご連絡ください。<br>なお現地の法律に違反しない限り、弊社と本システ<br>ることが必須となります。          | 条件に同意いただいたものとみなします。取引条件の内容に質問がある場<br>Fムを通じて行う取引は見積、発注、請求、支払、をすべて電子的に処理す                            |
|                                          | ◆<御見積採否のご連絡について><br>本システムを利用して御見積を頂戴した案件につき<br>いただきます。<br>*事前の採用、不採用についてのご連絡は差し上げ                        | ましては、同システムによる注文書の送付をもって正式な発注通知とさせて<br>ずませんので、あらかじめご了承願います。                                         |
|                                          | ◆<本システムの操作について><br>本システムでのお見積にご協力いただきありがとう                                                               | ಂದರೆ ಗಾತ್ರಕ್ಕೆ                                                                                     |

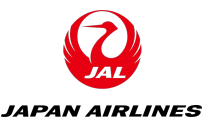

#### ◆SAP Aribaを使用した購買取引イメージ(画面)

<ログイン後に表示される見積依頼の詳細画面>

| Ariba Sourcin                            | ng                                                                                                    | 誹謗 会社設定 ▼ 山田 太郎 ▼ ヘルプセンター                                                                   |
|------------------------------------------|----------------------------------------------------------------------------------------------------|---------------------------------------------------------------------------------------------|
| < [JAL-Group - TEST] ダッシュポー              | ドへ戻る                                                                                                    | デスクトップファイル同<br>期                                                                            |
| イベントの詳細                                  | ◎ Doc149212099 - RFO62-20210126_見積依頼用_01 前提冬件の                                                                                                    | ⑤ 残り時間 6日 11:58:23                                                                          |
| イベントメッセージ<br>チュートリアルのダウンロー<br>ド<br>回答チーム | 前提<br>提条 確認が可能<br>ント情報を表示できないか、またはイベントへの参加を継続できないも<br>なするまで、イベントへの参加を継続できないも                                                                                                    | 、またはイベントへの参加を継続することができません。前<br>ものがあります。前提条件の内容に同意しない場合は、イベ                                  |
| ▼ チェックリスト                                | イベント内容をダウンロード 前提条件を確認 参加を辞述                                                                                                    | Bする イベント情報を印刷                                                                               |
| <ol> <li>イベント詳細情報の確<br/>認</li> </ol>     | 基本                                                                                                    |                                                                                             |
| 2. 前提条件の内容の確認<br>および同意                   | すべての内容                                                                                                    | 目積辞退が可能                                                                                     |
| 3. ロットの選択                                | 名前 †                                                                                                    |                                                                                             |
| 4. 回答の提出                                 | 1 概要 表示を省略<br>RFJ、RFP、RFQに回答するに当たっては、弊社取引条件に同意いただいたもの<br>合は、回答前に弊社調達部にご連絡ください。<br>なお現地の法律に違反しない限り、弊社と本システムを通じて行う取引は見積、<br>ることが必須となります。<br>◆<御見積採否のご連絡について><br>本システムを利用して御見積を頂戴した案件につきましては、同システムによる<br>いただきます。<br>*事前の採用、不採用についてのご連絡は差し上げませんので、あらかじめご<br>◆<本システムの操作について><br>本システムでのお見積にご協力いただきありがとうございます。 | ▲… □<br>とみなします。取引条件の内容に質問がある場<br>、発注、請求、支払、をすべて電子的に処理す<br>る注文書の送付をもって正式な発注通知とさせて<br>了承願います。 |

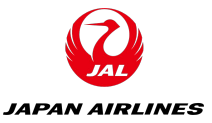

## ◆SAP Aribaを使用した購買取引イメージ(画面)

#### <見積回答画面>

| Ariba Sourcir                                            | IG 会社設定▼ 山田太郎▼ ヘルプセンター                                                                                                    |  |
|----------------------------------------------------------|----------------------------------------------------------------------------------------------------|--|
| < [JAL-Group - TEST] ダッシュポー                              | ドへ戻る デスクトップファイル同<br>期                                                                                                    |  |
| コンソール                                                    | <ul> <li>☑ Doc149212099 - RFQ62-20210126_見積依頼用_01</li> <li>☑ 八〇 八〇 八〇 八〇 八〇 八〇 八〇 八〇 八〇 八〇 八〇 八〇 八〇</li></ul>                                                                                                    |  |
| イベントメッセージ<br>回答履歴<br>回答チーム                               | 基本                                                                                                    |  |
| ▼ チェックリスト                                                | すべての内容                                                                                                    |  |
| <ol> <li>イベント詳細情報の確<br/>認</li> </ol>                     | 名前† 価格 数量 総コスト                                                                                                    |  |
| <ol> <li>前提条件の内容の確認<br/>および同意</li> <li>ロットの選択</li> </ol> | 1 標要 表示を省略… —<br>RFI、RFP、RFOに回答するに当たっては、弊社取引条件に同意いただいたものとみなします。取引条件の内容に質問がある場合<br>は、回答前に弊社調達部にご連絡ください。<br>なお現地の法律に違反しない限り、弊社と本システムを通じて行う取引は見積、発注、請求、支払、をすべて電子的に処理する<br>ことが必須となります。                                                             |  |
| 4. 回答の提出                                                 | ◆<御見積採否のご連絡について><br>本システムを利用して御見積を頂戴した案件につきましては、同システムによる注文書の送付をもって正式な発注通知とさせてい<br>ただきます。<br>*事前の採用、不採用についてのご連絡は差し上げませんので、あらかじめご了承願います。                                                                                                    |  |
|                                                          | ◆<本システムの操作について><br>本システムでのお見積にご協力いただきありがとうご。<br>操作方法を以下にまとめておりますので、ご確認くだ。<br>(操作説明資料URL⇒HP上に格納する想定 or セクション 〒                                                                                                    |  |
|                                                          | ◆<見積ご回答時にお知らせいただく「納期関連」の可<br>納期に関してご入力いただく項目は以下の3項目です<br>1.標準納期<br>弊社の注文書受領後、納品までに必要な日数す<br>営業日ではなくカレンダー目でご入力くだ。                                                                                                    |  |
|                                                          | 2.見積有効期限<br>頂戴する見積の有効期限<br>可能な限り長い期限日を設定頂けるようご協力をお願いいたします。                                                                                                    |  |
|                                                          | <ul> <li>◆&lt;取引条件書について&gt;</li> <li>・一般購買取引条件書</li> <li>・型作表記取引条件書</li> <li>・準委任取引条件書</li> <li>・ 遭負取引条件書</li> <li>・ 準委任取引条件書</li> <li>・ 遭負取引条件書</li> <li>・ 運転表記 (株)</li> <li>・ 準委任取引条件書</li> <li>・ (操作説明資料URL → HP上に格納する想定 or セクシュ</li> </ul> |  |
|                                                          | ◆ cサプライヤー行動規範について><br>ションをだくすべてつくたの21年後<br>見積回答の際は、下記「サプライヤー行動規範」をご一読いただき、<br>本規範に記載の内容について、ご理解・遵守をお願いします。<br>・ サプライヤー行動規範(日本語)<br>・ Supplier Code of Conduct(英語)<br>・ 仏西衙行为准則(中国語)<br>(操作説明資料URL⇒HP上に格納する想定 or セクション3にデフォルトで添付)               |  |
|                                                          | ◆<調達本部の運営時間・連絡先について><br>調達本部の電話受付時間は平日の09:00~18:00となります。<br>連絡先については下記をご参照顧います。                                                                                                    |  |

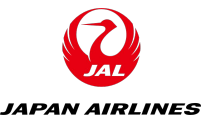

#### ◆SAP Aribaを使用した購買取引イメージ(画面)

#### <見積回答画面>

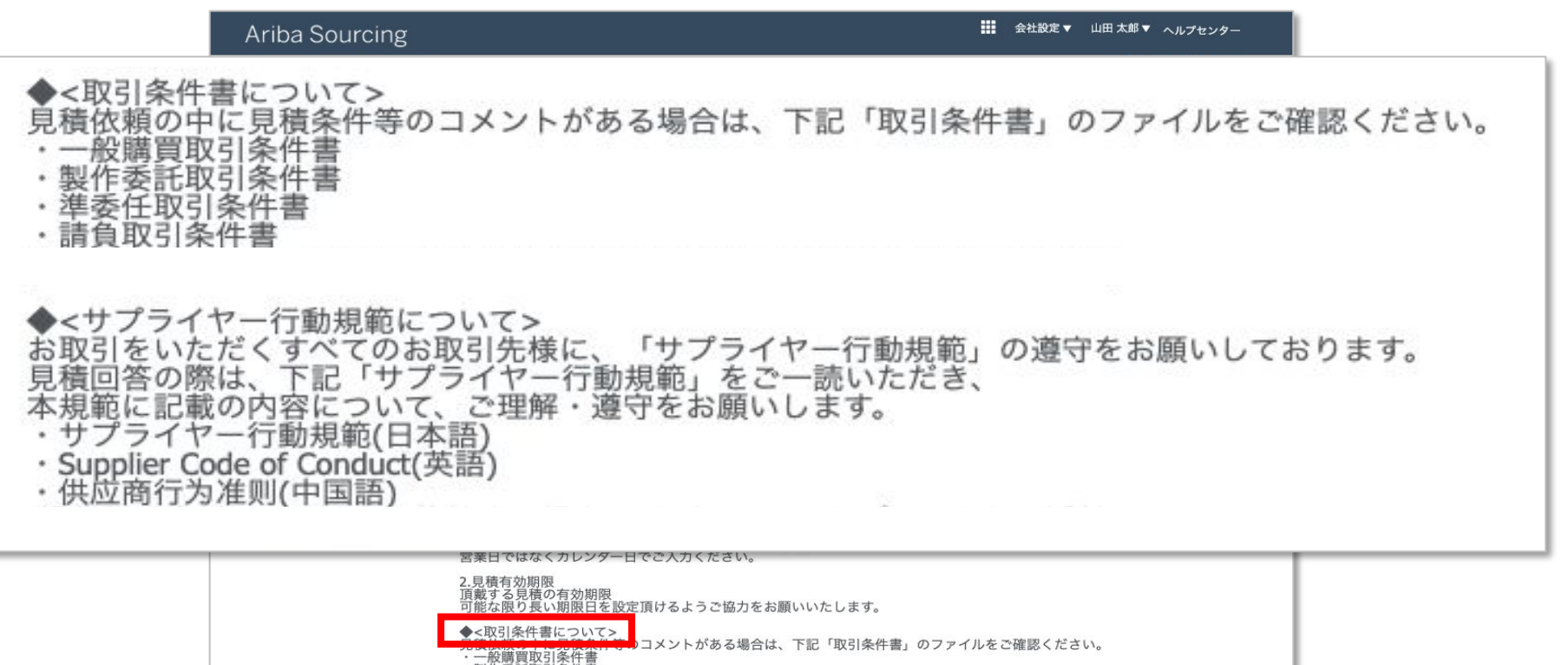

プライヤー行動規範について> あいただイオペアのも取引た構て、「サプライヤー行動規範」の遵守をお願いしております。 客の際は、下記「サプライヤー行動規範」をご一読いただき、 に記載の内容について、ご理解・遵守をお願いします。

操作説明資料URL→HP上に格納する想定 or セクション3にデフォルトで添付)

↓位商行为准则(中国語) 作説明資料URL⇒HP上に格納する想定 or セクション3にデフォルトで添付)

◆<調達本部の運営時間・連絡先について> 調達本部の電話受付時間は平日の09:00~18:00となります。 連絡先については下記をご参照願います。

サプライヤー行動規範(日本語) Supplier Code of Conduct(英語)

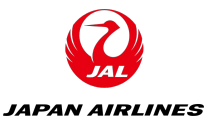

## ◆SAP Aribaを使用した購買取引イメージ(画面)

#### <見積回答画面>

| ・商材:什器・家電・蜂貨、のA鉄ブライ・文具・オフィス用品<br>印刷物・販促物品、デザインデータ、宣伝媒体・販売施策・医薬品、整備資材<br>→総合調達的 物品調達グループ goods-materials@jal.com                           |                                                   |  |  |
|----------------------------------------------------------------------------------------------------|---------------------------------------------------|--|--|
| ・商材:IT関連調達(開発、保守)・寮、社宅、清穏、産廃関連業務・法務、税務、コ<br>健康管理、人材派遣、保険、採用、研修ホテル、送迎、不動質・施設工事等<br>→総合調達部 役務調達グループ tyovaz.professional@jal.com             | ンサルティング                                           |  |  |
| ・商材:社内貨物輸送、倉庫保管、通関・空港関連車両・器材調達および修理委託・一<br>⇒総合調達部 物流・車両調達グループ logistics@jal.com                                                           | 般車両調達および修理委託                                      |  |  |
| ・商材:航空燃油、給油施設、給油作業<br>⇒総合調達部 燃料グループ jetfuel@jal.com                                                                                       |                                                   |  |  |
| ・商材:航空機購入、売却・航空機客室仕様関連調達<br>⇒航空機材・整備調達部 航空機グループ tyovbz.project@jal.com                                                                    |                                                   |  |  |
| ・商材:機体重整備委託、整備関連業務委託<br>⇒航空機材・整備調達部 整備グループ tyovbz.maintenance@jal.com                                                                     |                                                   |  |  |
| ・商材:航空機部品購入,航空機部品整備委託<br>⇒航空機材・整備調達部 整備購買管理グループ m1buyer_groupairline@ml.jal.com                                                           |                                                   |  |  |
| 2 回答方法 表示を省略                                                                                                    |                                                   |  |  |
| プロジェクトにアクセスしたら、イベントの詳細を確認してください。必ず、概要欄をご確認の上、同意し <sup>-</sup><br>回答を入力して、「回答の全体を送信」をクリックします。締め切り以降の「送信」は弊社に届きませんの                         | てください。<br>でご注意ください。                               |  |  |
| 3 添付資料(JAL⇒お取引先様) 表示を省略                                                                                                    |                                                   |  |  |
| プロジェクトにアクセスしたら、イベントの詳細を確認してください。必ず、概要欄をご確認の上、同意し<br>回答を入力して、「回答の全体を送信」をクリックします。締め切り以降の「送信」は弊社に届きませんの                                      | てください。<br>でご注意ください。                               |  |  |
| ▼ 4 添付資料(お取引先様⇒JAL)                                                                                                    |                                                   |  |  |
| 4.1 このRFPに関する回答にあたり、添付資料がある場合はこちらにアップロードし<br>てください。                                                                                       | *ファイルを添付                                          |  |  |
| ▼ 5 条件                                                                                                    | YqL 0¥                                            |  |  |
| 5.1 納入先                                                                                                    | 日本<br>140-8656<br>東京都<br>品川区 東品川2-4-11 野村不動産天王洲ビル |  |  |
| 5.2                                                                                                    | YQL OY                                            |  |  |
| ▼ 6 品目                                                                                                    |                                                   |  |  |
| 6.1 見積依頼用製品 表示を省略                                                                                                    | * JPY 10 個                                        |  |  |
| 見積依頼用製品: ①SRMカタロク・少額時買サイトで購入かできない20万円以下のOA家電<br>※原則、カタログ・少額購買サイト(AmazonBusiness・ソロエルアリーナ・モノタロウ・ビックカメラなと<br>②メーカー指定修理および付属品                | ど)で購入すること                                         |  |  |
| 希望納入曰:                                                                                                    | 02/06/2021                                        |  |  |
| 当加賀穀 圖 参照 ✓                                                                                                    |                                                   |  |  |
| (*)は必須フィールドです                                                                                                    |                                                   |  |  |
| 提出 合計を更新 ドラフトを保存 メッセージの作成                                                                                                    | Excel ファイルのインポート                                  |  |  |
| LLIEI X:BE (test-lal003@dummy.com) JAL Test Supplier 003 - TEST AN01600843263-T<br>© 1996-2019 Ariba, Inc. All rights reserved. SAP Ariba | のプライパシーに関する声明 セキュリティ情報 使用条件                       |  |  |
| SAP AFIDa ////<br>山田 太郎 (test-ja003@dummy.com) の業終アクセス日: 2021年1月26日 午後 6時58分   JAL-Group - TEST   C24_UI3                                 | © 1996 - 2021 Ariba Inc. All Rights Reserved      |  |  |

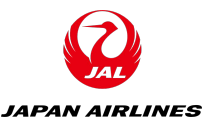

## ◆SAP Aribaを使用した購買取引イメージ(画面)

#### <見積回答画面>

|                         | , 液材・42県,豪蚕,雄省 OA機器,OAサプライ,文目                                                                                               | - オフッフ田旦                         |                  |
|-------------------------|----------------------------------------------------------------------------------------------------|----------------------------------|------------------|
| ▼ 6 品目                  |                                                                                                    |                                  |                  |
| 6.1 見積依頼用               | 製品                                                                                                    | 表示を省略 *                          | JPY 10           |
| 見積依頼用<br>※原則、カ<br>②メーカー | 製品: ①SRMカタログ・少額購買サイトで購入ができない20万<br>タログ・少額購買サイト(AmazonBusiness・ソロエルアリーナ<br>指定修理および付属品                                        | 7円以下のOA家電<br>- ・モノタロウ・ピックカメラなど)で | 購入すること           |
|                         |                                                                                                    | 希望納入日: 0                         | 2/06             |
| 追加情報                    | 副参照~                                                                                                    |                                  |                  |
|                         | (*) は必須フィールドです                                                                                                    |                                  | 単価·金額入力          |
| 提出                      | 合計を更新<br>ドラフトを保存                                                                                                    | メッセージの作成 E                       | ixcel ファイルのインポート |
|                         | ▼ 6 品目                                                                                                    |                                  | 140.04           |
|                         | <ol> <li>5.1 見積依頼用製品</li> <li>見積依頼用製品: ①SRMカタログ・少額購買サイトで購入ができない</li> <li>※原則: カタログ・少額購買サイトで購入ができない</li> </ol>               | 表示を省略 * JPY                      | ( 10 個           |
|                         | <ul> <li>③ MART 57 日本の実行で「Contractinuousiness 7日エルクラ</li> <li>② メーカー指定修理および付属品</li> </ul>                                   | 希望納入日: 02/06/2021                |                  |
|                         | ュ旦加酒報 ■ ●帰 ✓<br>(*)は必須フィールドです                                                                                               |                                  |                  |
|                         | <b>提出</b> 合計を更新 ドラフトを保存                                                                                                    | メッセージの作成 Excel ファイルのインホ          |                  |
|                         |                                                                                                    |                                  |                  |
| © 1                     | LIIB X:81 (ksst-jal003@dummy.com) JAL Test Supplier 003 - TEST AN01600843263-T<br>969-2019 Ariba, Inc. All rights reserved. | SAP Ariba のプライバシーに関する声明 セ        | キュリティ情報 使用条件     |
|                         | <sup>送加</sup> 期報 ■ 参照 ♥<br>(*)は必須フィールドです<br><mark>提出</mark> 合計を更新 ドラフトを保存                                                   | メッセージの作成 Excel ファイルのインホ          | <b>k</b>         |

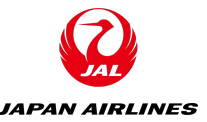

### ◆SAP Aribaを使用した購買取引イメージ(代表例)

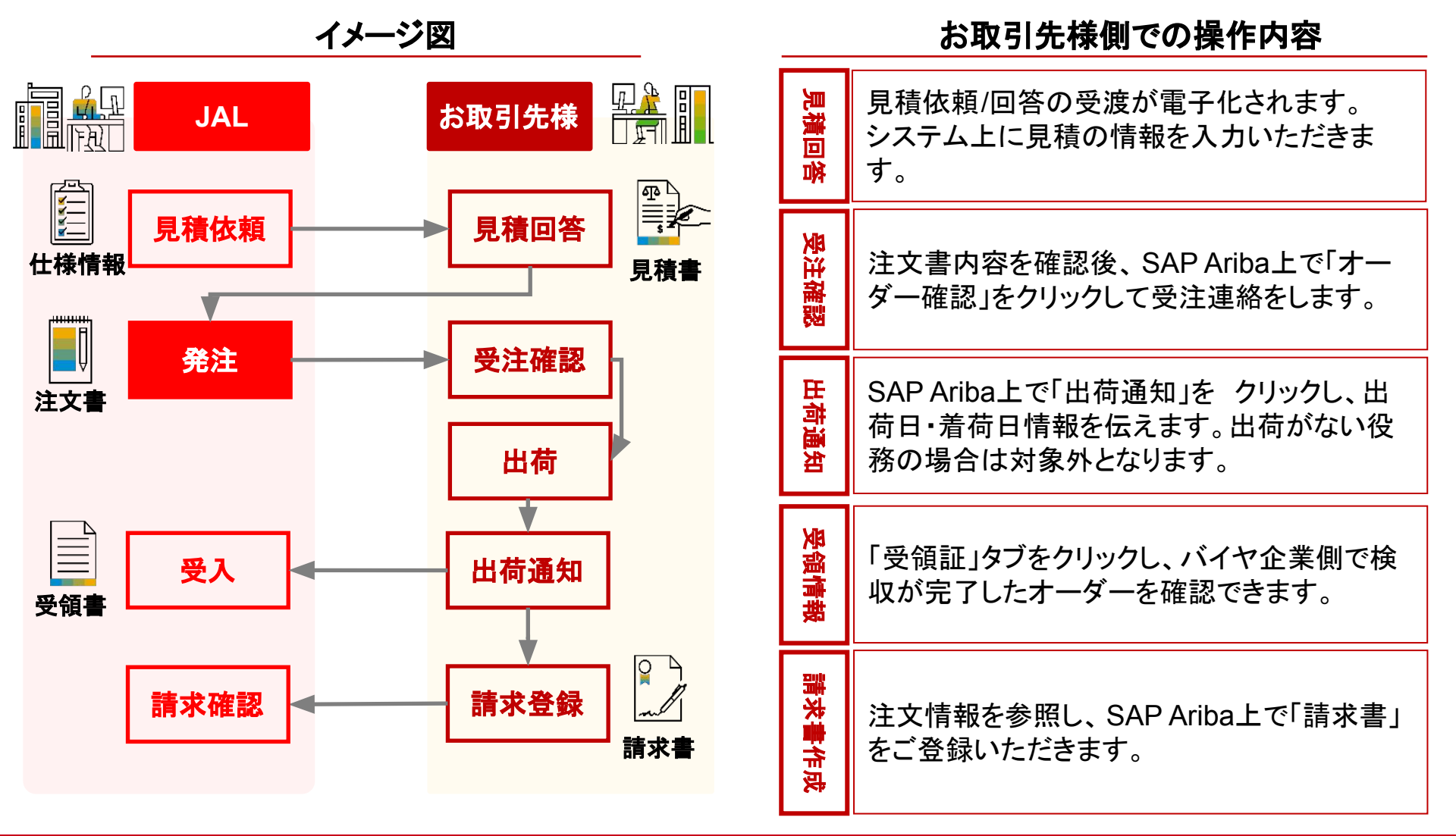

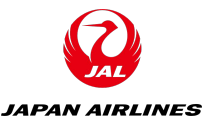

#### ◆SAP Aribaを使用した購買取引イメージ(画面)

#### <発注メール>

| 日本航空株式会社/Japan Airlines Co.,<br>日本航空株式会社/Japan Airlines Co., Ltd. 操<br>宛先: TestSup2020-001@outlook.com,<br>返信先: shimoda.q38w@jal.com | <b>Ltd.</b><br>が新規注文書 PO357 を送信しました。                                                                                                    | ■ 受信 - Outlook 15:58<br>Ø                         |
|----------------------------------------------------------------------------------------------------|----------------------------------------------------------------------------------------------------|---------------------------------------------------|
| SAP Ariba 🕅                                                                                                    |                                                                                                    |                                                   |
| 日本航空株式会社/、<br>文書を送付いたしま                                                                                                    | Japan Airlines Co., Ltd. よ<br>ミす                                                                                                    | くり新規注                                             |
| 複数の電子メールアドレスが注文書納品の<br>レスにも送信されます。<br>顧客がこのオーダーを Ariba Netw                                                                          | all載 ID に関連付けられている場合、この注文書の<br>vork を使用して送信しました。                                                                                                | コピーはその電子メールアド                                     |
| オーダーにアクセスするには: 難続                                                                                                    | オーターの処理                                                                                                    |                                                   |
| )<br>この注文書は、Ariba Network により送付され<br>は、 <u>https://www.ariba.com/ja-jp</u> を参照し                                                      | れました。 Ariba および Ariba Network に関する詳結<br>てください。                                                                                                  | 用について                                             |
| 送信者:<br>日本<br>日本<br>140-8655 東京都 品川区<br>東品川2-4-11 野村不動産天王洲ビル                                                                         | 受信者:<br>JAL Test Supplier 003 - TEST<br>日本<br>103-0015 東京都 中央区<br>日本栃和崎町9-9-9スカイビル3<br>電話:<br>FAX:<br>電子メール: <u>TestSup2020-001@outlook.com</u> | 注文書<br>(新規)<br>PO357<br>金額:¥10,000 JPY<br>パージョン:1 |
| 支払条件<br>支払期間0日                                                                                                    |                                                                                                    |                                                   |

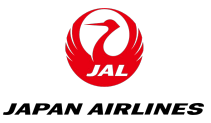

#### ◆SAP Aribaを使用した購買取引イメージ(画面)

<発注メール>

| その他の情<br>支払条件:<br>会社コート<br>購買ユニッ                                         | 情報<br>∜:<br>≠ ト名:                                                                                               | 翌月の末<br>J001<br>日本航空                                                 | 日支払基準日/翌/<br>(株)                                   | 々月の15支払              | 基準日           |                           |                                 |                                     |    |
|--------------------------------------------------------------------------|----------------------------------------------------------------------------------------------------|----------------------------------------------------------------------|----------------------------------------------------|----------------------|---------------|---------------------------|---------------------------------|-------------------------------------|----|
| 出荷先<br>日本航空(<br>日本<br>140-865<br>東品川2-<br>ル<br>出荷先コ-<br>電子メーノ            | <b>株)</b><br>5 東京都 品川区<br>- 4 - 1 1 野村不聞<br>- ド: J001<br>レ: <u>testarai99@</u>                                  | 助産天王洲ピ<br>g <u>mail.com</u>                                          | 請求先<br>日本航空(株)<br>日本<br>140-8656 東<br>東品川2-4-<br>ル | 京都 品川区<br>- 1 1 野村不動 | )産天王洲ピ        | 届け先<br>要求部担当者(<br>日本航空(株) | 01_0901234                      | 456_2階                              |    |
| 明細                                                                       | 納入日程行の数                                                                                                    | 品番 / 説明                                                              | 種類 返品                                              | 数量 (単位)              | 杀望納入日         | 単価                        | 사타                              | 10                                  | ٦. |
| 1                                                                        |                                                                                                    | Not<br>Available<br>テスト用品目                                           | 商品                                                 | 10 (EA)              | 2021年2月5<br>日 | ¥1,000<br>JPY             | ¥10,000<br>JPY                  | ¥1,000 JPY                          | L  |
|                                                                          | 税                                                                                                    |                                                                      |                                                    |                      |               |                           |                                 |                                     |    |
|                                                                          | 税カテゴリ                                                                                                    | 税率 (%)                                                               | 課税対象金                                              | 立額                   | 税額 課税均        | 也 説明                      | 免除の                             | 詳細                                  |    |
|                                                                          | 消費税                                                                                                    | 10                                                                   | ¥10,000                                            | JPY ¥1,00            | 0 JPY         | 消費税109                    | <i>V</i> o                      |                                     |    |
|                                                                          | その他の情報<br>購入申請明細番号<br>申請番号:<br>分類ドメイン:<br>分類コード:                                                                |                                                                      | 1<br>要求部担当者01<br>PR984<br>custom<br>Q0010005V      | Ĺ.                   |               |                           |                                 |                                     |    |
|                                                                          | インコタームズ信                                                                                                    | 青報                                                                   |                                                    |                      |               |                           |                                 |                                     |    |
|                                                                          | インコタームス                                                                                                    | ベコード:                                                                |                                                    |                      |               |                           |                                 |                                     |    |
|                                                                          | インコタームス                                                                                                    | 《所在地:                                                                |                                                    |                      |               |                           |                                 |                                     |    |
| tーダーの<br>F後 3:58<br>riba Netr<br>火曜日) 年<br>この注文書<br>irlines C<br>)、Ariba | 送信日時: 2021 <sup>4</sup><br>GMT+08:00<br>work での受信日<br>後 3:58 GMT+C<br>の送信者は 日本<br>の, Ltd. AN0155<br>Network が配送 | 車1月26日 (火<br>時: 2021年1月<br>)8:00<br>航空株式会社/J<br>3561828-T で<br>しました。 | 曜日)<br>26日<br>apan<br>あ                            |                      |               | 小<br>税合計 (概算<br>合計 (概算    | †: ¥ 10,<br>): ¥ 1,<br>): ¥ 11, | Y94E 000,<br>P94E 000,<br>Y94E 000, |    |

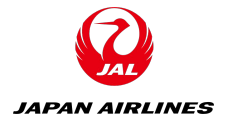

#### ◆SAP Aribaを使用した購買取引イメージ(画面)

| <発注メール> | 支払期間U日<br>コメント<br>Comment Type: Terms and Conditions<br>Body:日本常空調達本部が取り返う案件の)<br>を締結する際は、契約需記載の条件を優先<br>URL: https://www.jal.com/ja/outline/ | <sup>発注条件は下記URLに記載のとおりです。たけ</sup><br>します。<br>client/terms.html       | ビし別に契約                                  |
|---------|----------------------------------------------------------------------------------------------------|----------------------------------------------------------------------|-----------------------------------------|
|         | その他の情報<br>支払条件: 翌月の末:<br>会社コード: J001<br>購買ユニット名: 日本航空(                                                                                        | 日支払基準日/翌々月の15支払基準日<br>株)                                             |                                         |
|         | 出荷先<br>日本航空(株)<br>日本<br>140-8656 東京都 品川区<br>東品川2-4-11 野村不動産天王洲ビ<br>ル                                                                          | 請求先<br>日本航空(株)<br>日本<br>140-8656 東京都 品川区<br>東品川2-4-11 野村不動産天主洲ピ<br>ル | 届け先<br>夏求郡判当者01_090123456_2階<br>日本航空(株) |

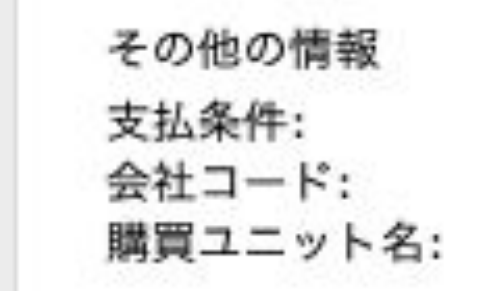

#### 翌月の末日支払基準日/翌々月の15支払基準日 J001 日本航空(株)

| 小計: ¥ 10,000 JF      |
|----------------------|
| 税合計 (概算): ¥ 1,000 JF |
| 合計 (概算): ¥ 11,000 JF |
|                      |
|                      |
|                      |
|                      |
|                      |

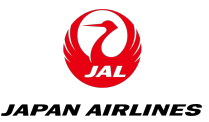

#### ◆SAP Aribaを使用した購買取引イメージ(画面)

| <発注メール>                                                                                            | 支払期間0日           コメント           Comment Type: Terms and Condit           Body:日本常な認識本部が取り扱う案           を締結する際は、契約書記載の条件を           URL: https://www.jal.com/ja/out           その他の情報           支払条件:         翌月           会社コード:         300           購買ユニット名:         日本 | tions<br>件の発注条件は下記URLに記載のとおりです。たた<br>優先します。<br>line/client/terms.html<br>の末日支払基準日/翌々月の15支払基準日<br>1<br>航空(株) | と見て                                                                               |                                  |  |
|----------------------------------------------------------------------------------------------------|----------------------------------------------------------------------------------------------------|----------------------------------------------------------------------------------------------------|-----------------------------------------------------------------------------------|----------------------------------|--|
| [                                                                                                  | 出荷先<br>日本航空(株)<br>日本<br>140-8656 東京都 品川区<br>140-8656 東京都 品川区<br>東品川2-4-11 野村不動産天王洲<br>ル<br>出荷先コード: J001<br>電子メール: <u>testaral990@gmail.co</u><br><b>明細</b><br>明細番号 納入日程行の数 品番 / 1<br>1 Not                                                                                |                                                                                                    | 届け先<br>要求問題当者01_090123456_2階<br>日本航空(体)<br>単価 小計 税<br>5 ¥1,000 ¥10,000 ¥1,000 JPY |                                  |  |
| 出荷先                                                                                                |                                                                                                    | 請求先                                                                                                    |                                                                                   | 届け先                              |  |
| 日本航空(株)<br>日本<br>140-8656 東京都 品川区<br>東品川2-4-11 野村<br>ル<br>出荷先コード: J001<br>電子メール: <u>testarai99</u> | 【<br>不動産天王洲ビ<br>@gmail.com                                                                                                    | 日本航空(株)<br>日本<br>140-8656 東京都 品<br>東品川2-4-11<br>ル                                                           | 品川区<br>野村不動産天王洲ビ                                                                  | 要求部担当者01_090123456_2階<br>日本航空(株) |  |
|                                                                                                    | オーダーの送信日時:2021年1月26日<br>午後 3:58 GMT+08:00<br>Ariba Network での受信日時:2021<br>(火曜日) 午後 3:58 GMT+08:00<br>この注文書の送信者は 日本航空株式会<br>Airlines Co., Ltd. AN01553561828<br>り、Ariba Network が配送しました。                                                                                   | 日 (火曜日)<br>年1月26日<br>会社/Japan<br>- T であ                                                                     | 사計: ¥ 10,000 JPY<br>积合計(概算): ¥ 1,000 JPY<br>合計(概算): ¥ 11,000 JPY                  |                                  |  |
|                                                                                                    |                                                                                                    |                                                                                                    | オーダーの処理                                                                           |                                  |  |

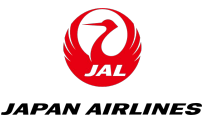

#### ◆SAP Aribaを使用した購買取引イメージ(画面)

| 明細   |                                                |                  |                                          |             |          |                   |       |               |                |            |
|------|------------------------------------------------|------------------|------------------------------------------|-------------|----------|-------------------|-------|---------------|----------------|------------|
| 明細番号 | 納入日程行の数                                        | 品番 / 説明          | 種類                                       | 返品          | 数量 (単位)  | 希望                | 納入日   | 単価            | 小計             | 形          |
| 1    |                                                | Not<br>Available | 商品                                       |             | 10 (EA)  | <b>202</b> 3<br>日 | 1年2月5 | ¥1,000<br>JPY | ¥10,000<br>JPY | ¥1,000 JPY |
|      | 1                                              | テスト用品目           | 詳細説明                                     |             |          |                   |       |               |                |            |
|      | 税                                              |                  |                                          |             |          |                   |       |               |                |            |
|      | 税カテゴリ                                          | 税率 (%)           | 課税                                       | 対象金額        | 領        | 税額                | 課税地   | 説明            | 免除の            | 詳細         |
|      | 消費税                                            | 10               | ¥10                                      | 0,000 J     | PY ¥1,00 | 0 JPY             |       | 消費税10         | %              |            |
|      | その他の情報                                         |                  |                                          |             |          |                   |       |               |                |            |
|      | 購入申請明細番号<br>申請者:<br>申請番号:<br>分類ドメイン:<br>分類コード: | <del>]</del> :   | 1<br>要求部担当<br>PR984<br>custom<br>Q001000 | 当者01<br>)5V |          |                   |       |               |                |            |
|      | インコタームズ情                                       | 報                |                                          |             |          |                   |       |               |                |            |
|      | インコタームス                                        | (コード:            |                                          |             |          |                   |       |               |                |            |
|      | インコタームス                                        | (所在地:            |                                          |             |          |                   |       |               |                |            |

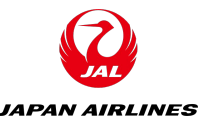

## ◆SAP Aribaを使用した購買取引イメージ(代表例)

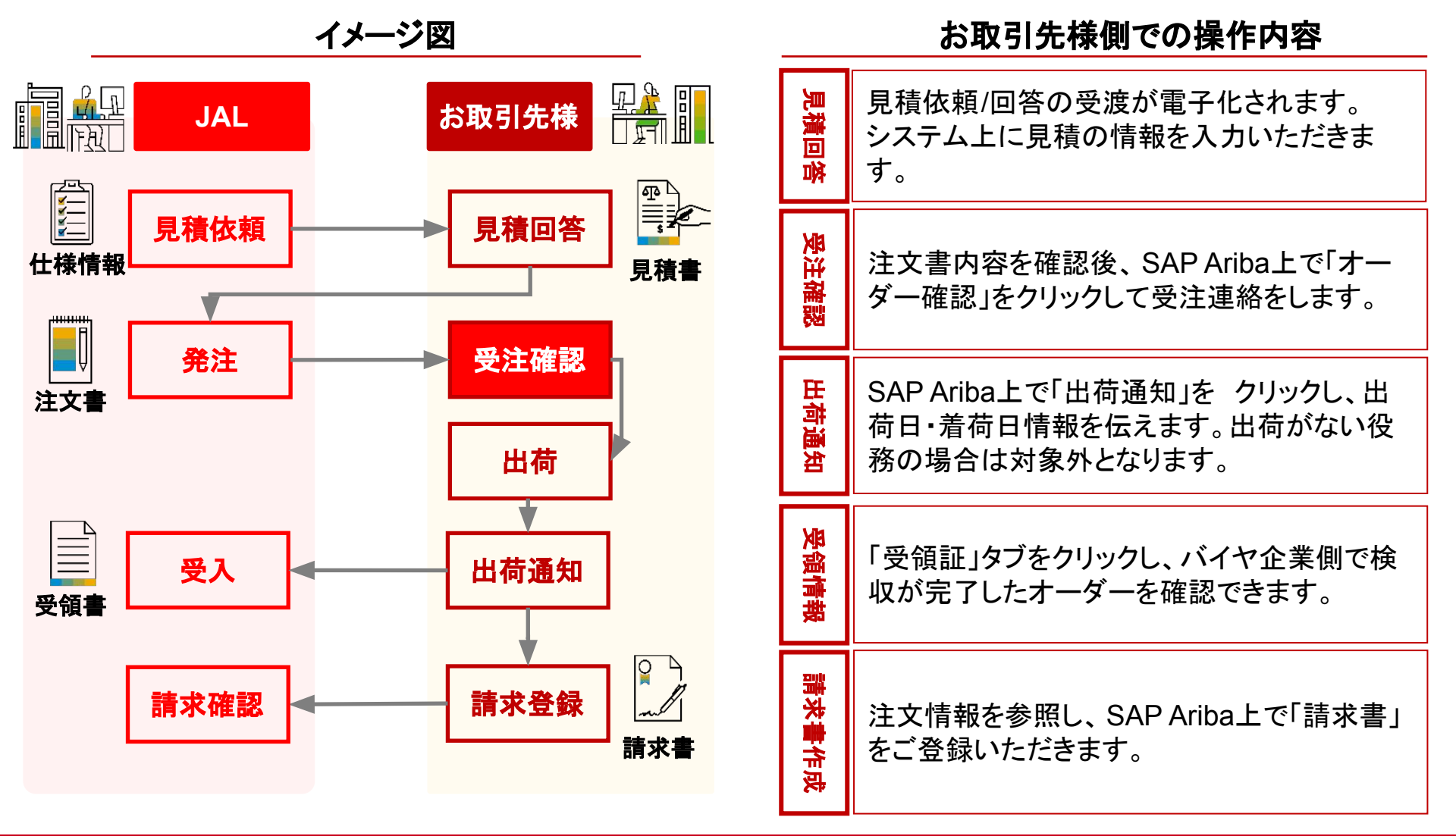

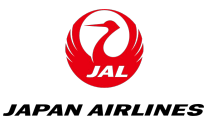

### ◆SAP Aribaを使用した購買取引イメージ(画面)

<受注確認画面>

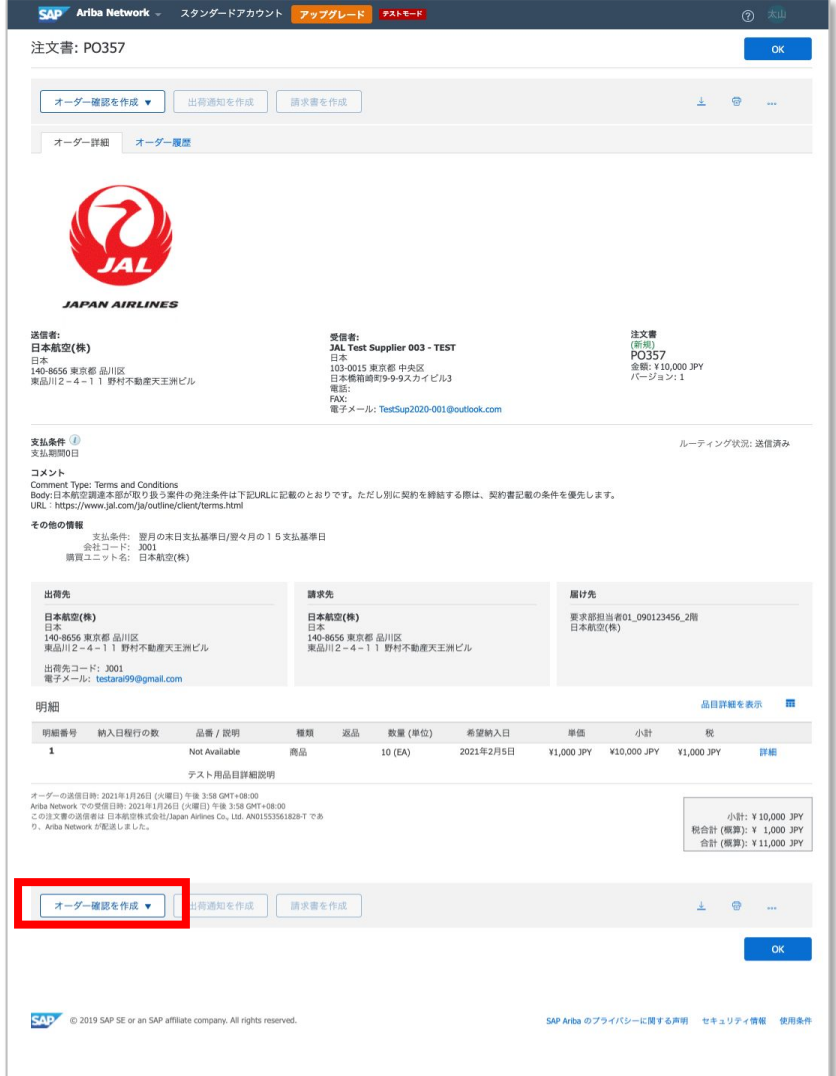

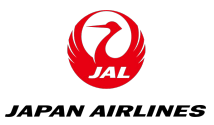

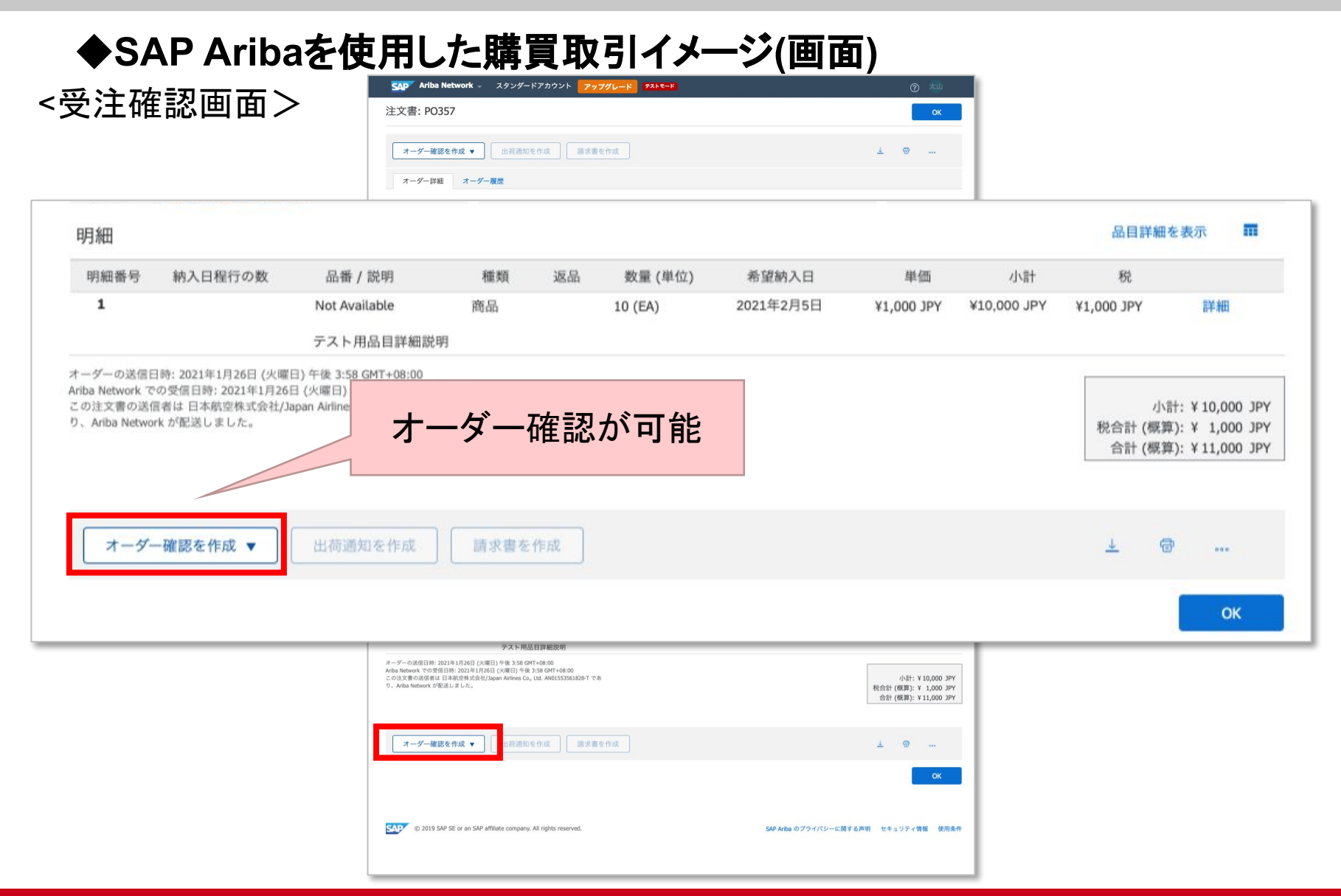

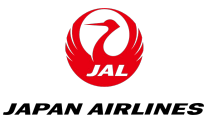

## ◆SAP Aribaを使用した購買取引イメージ(画面)

| 吃汪催認画面     | בי <ו                        |                                                                          |                                         |
|------------|------------------------------|--------------------------------------------------------------------------|-----------------------------------------|
|            | SAP Ariba Network            | ・ スタンダードアカウント <mark>アップグレード</mark> <del>アストモード</del>                     | ③ 太山                                    |
|            | 注文書の確認                       |                                                                          | 終了 <u>次へ</u>                            |
|            | <ol> <li>オーダー全体の確</li> </ol> | ▼ オーダー確認のヘッダー                                                            | * 必須フィールドです。                            |
|            |                              |                                                                          |                                         |
| 苛および税に関する惟 | 軍幸民                          |                                                                          |                                         |
| 出荷予定日:     |                              | 國 出荷費用 (概算):                                                             |                                         |
| 配達予定日:*    | 2021年1月26日                   | 翻 税額 (概算):                                                               |                                         |
| コメント:      |                              |                                                                          |                                         |
|            |                              |                                                                          |                                         |
|            |                              |                                                                          |                                         |
|            |                              | マップルを選び 選択されていません 運動マップルの活動                                              |                                         |
|            |                              | 金折りファイルの会計サイズは100MB以<br>下とする必要があります                                      |                                         |
|            |                              | 10.40                                                                    |                                         |
|            |                              | 9月前出<br>明細番号 品番 / 說明 数量 (単位) 希望納入日 単価                                    | 小計 税                                    |
|            |                              | 1 Not Available 10 (EA) 2021年2月5日 ¥1,000 JPY<br>テスト用品目詳細説明<br>現在のオーダー状況: | V10,000 JPY ¥1,000 JPY                  |
|            |                              | 10 確認済み:新しい日付(配達予定日:2021年1月26日)                                          |                                         |
|            |                              |                                                                          | 終了 ———————————————————————————————————— |
|            |                              |                                                                          |                                         |
|            | © 2019 SAP SE or an SA       | P affiliate company. All rights reserved. SAP Aribe のプライパン-              | に関する声明 セキュリティ情報 使用条件                    |
|            |                              |                                                                          |                                         |

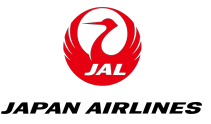

## ◆SAP Aribaを使用した購買取引イメージ(画面)

<受注確認画面>

| SAP Ariba Network                                                 | - スタンダ-                             | ードアカウント アップ                                      | グレード テストモ            | - ۴       |                     |             | o 📩        |
|-------------------------------------------------------------------|-------------------------------------|--------------------------------------------------|----------------------|-----------|---------------------|-------------|------------|
| 注文書の確認                                                            |                                     |                                                  |                      |           | 前へ                  | 提出          | 終了         |
| <ol> <li>オーダー全体の確</li> <li>オーダー全体の確</li> <li>オーダー確認の提出</li> </ol> | <b>オーダー</b><br>オーダー<br>サプライヤ考<br>添付 | -確認の更新<br>-確認番号: 20210126_OD<br>参照用番号:<br>すファイル: | DCF_W_01             |           |                     |             |            |
|                                                                   | 明細                                  |                                                  |                      |           |                     |             |            |
|                                                                   | 明細番号                                | 品番 / 説明                                          | 数量 (単位)              | 希望納入日     | 単価                  | 小小青十        | 税          |
|                                                                   | 1                                   | Not Available<br>テスト用品目詳細説明<br>現在のオーダー状況:        | 10 (EA)              | 2021年2月5日 | ¥1,000 JPY          | ¥10,000 JPY | ¥1,000 JPY |
|                                                                   |                                     | 10 確認済み:新しい                                      | <b>日付</b> (配達予定日: 20 | 21年1月26日) |                     |             |            |
|                                                                   |                                     |                                                  |                      |           | 前へ                  | 提出          | 終了         |
| © 2019 SAP SE or an SA                                            | P affiliate compan                  | y. All rights reserved.                          |                      |           | SAP Ariba のプライバシーに関 | する声明 セキュリ   | ティ情報 使用条件  |

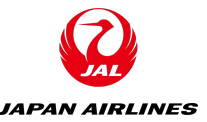

### ◆SAP Aribaを使用した購買取引イメージ(代表例)

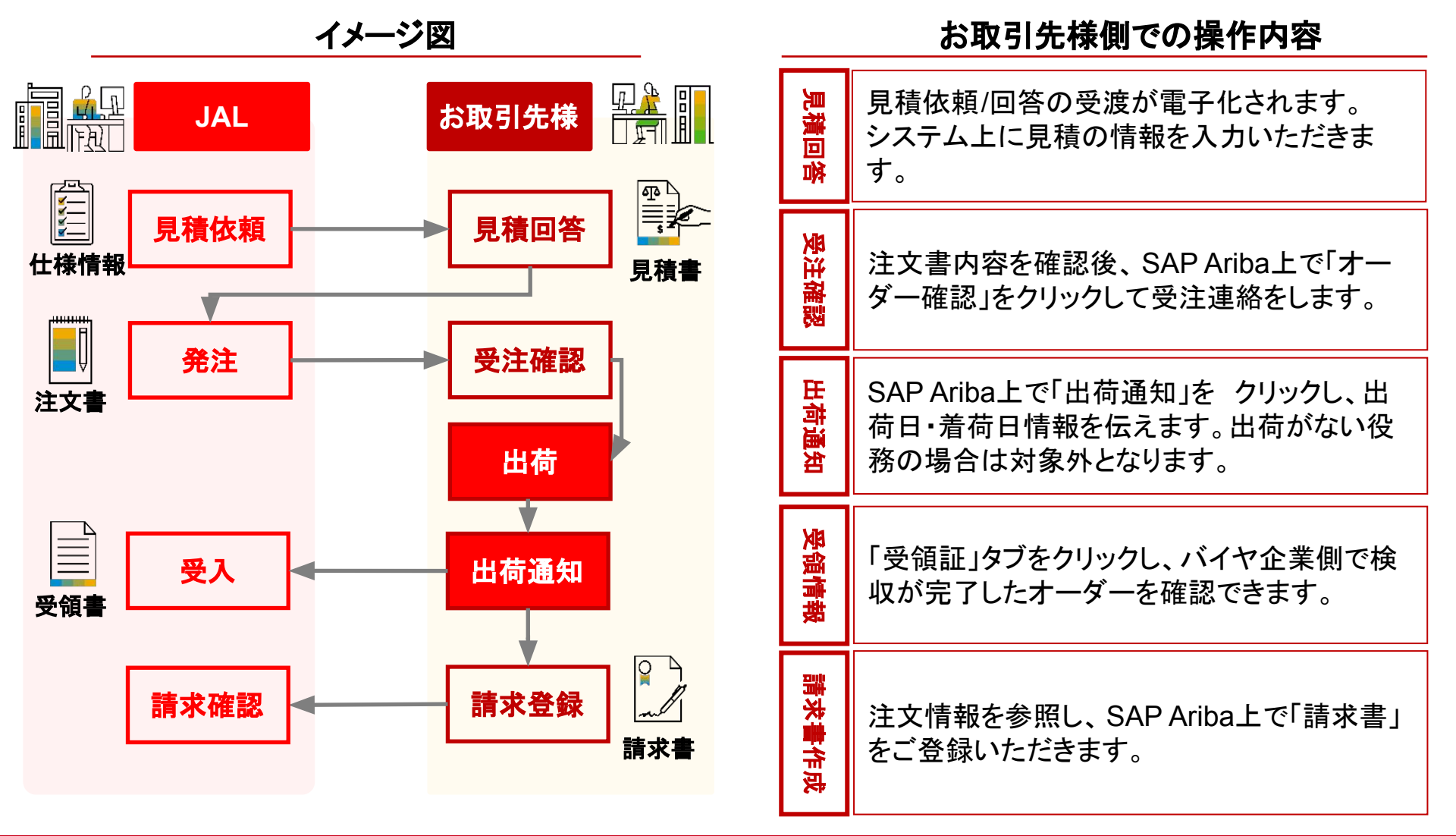

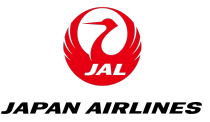

## ◆SAP Aribaを使用した購買取引イメージ(画面)

#### <出荷通知作成画面>

| Ariba Networ                                                                       |                                                  |                |          |                    |    | 0     |
|------------------------------------------------------------------------------------|--------------------------------------------------|----------------|----------|--------------------|----|-------|
| <b>苛通知の作成</b>                                                                      |                                                  |                |          |                    | 保存 | 終了次へ  |
| 必須フィールドです。                                                                         |                                                  |                |          |                    |    |       |
| 出荷元情報                                                                              |                                                  |                | 届け先情     | 情報                 |    |       |
| JAL Test Supplier 0                                                                | D3 - TEST                                        | 住所             | の変更 日本航空 | 空(株)               |    | 住所の変更 |
| 日本<br>東京都 中央区                                                                      |                                                  |                | 日本東京都    | 品川区                |    |       |
| 出荷通知ヘッダ                                                                            | <u> </u>                                         |                |          |                    |    |       |
|                                                                                    |                                                  |                |          |                    |    |       |
| 出荷<br>納品書 ID:*<br>請求書番号:<br>依頼された配達日:<br>出荷通知の種類<br>出荷日:*<br>配達日:*<br>総容額:<br>総重量: | 20210126_DEV_W_01 選択<br>2021年1月26日<br>2021年1月26日 | <br>単位:<br>単位: | <b>t</b> | 運送業者名:<br>サービスレベル: |    | ~     |

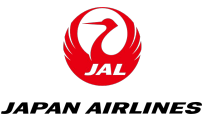

## ◆SAP Aribaを使用した購買取引イメージ(画面)

<出荷通知作成画面>

| 山井      |                          |                         |     |  |
|---------|--------------------------|-------------------------|-----|--|
| 西旬      | 納品書 ID: *                | 20210126_DEV_W_01       |     |  |
| - 100 m | 請求書番号:                   |                         |     |  |
| 依頼さ     | れた配達日:                   |                         |     |  |
| 出荷      | が通知の種類                   | 選択 ~                    |     |  |
|         | a contract of a contract | energenergener (2017).  |     |  |
|         | 出荷日:*                    | 2021年1月26日              |     |  |
|         | 出荷日:*<br>配達日:*           | 2021年1月26日   2021年1月26日 |     |  |
|         | 出荷日:*<br>配達日:*<br>総容積:   | 2021年1月26日   2021年1月26日 | 単位: |  |

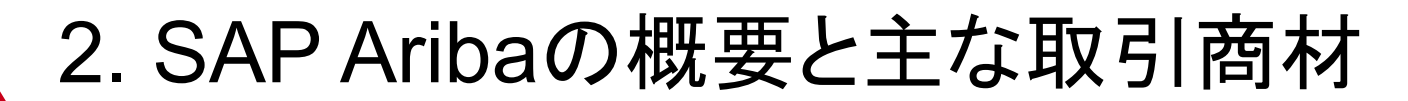

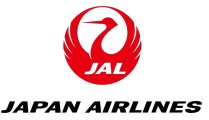

## ◆SAP Aribaを使用した購買取引イメージ(画面)

#### <出荷通知作成画面>

| SAP Ariba Ne                    | twork             | - スタンダート                                                                                        | アカウント ア                                                        | ップグレード   | テストモード |                                |                    |            |             | o 粒        |
|---------------------------------|-------------------|-------------------------------------------------------------------------------------------------|----------------------------------------------------------------|----------|--------|--------------------------------|--------------------|------------|-------------|------------|
| 出荷通知の作                          | 成                 |                                                                                                 |                                                                |          |        |                                | 前へ                 | 保存         | 提出          | 終了         |
| このドキュメントの                       | )内容を確             | 思し、提出してくだ                                                                                       | さい。                                                            |          |        |                                |                    |            |             |            |
| 出荷元情報                           |                   |                                                                                                 |                                                                |          |        | 届け先情報                          |                    |            |             |            |
| JAL Test Suppl                  | ier 003 -         | TEST                                                                                            |                                                                |          |        | 日本航空(株)                        |                    |            |             |            |
| 日本<br>103-0015 東京着<br>日本橋箱崎町9-9 | 9 中央区<br>9-9スカイと  | ะัพ3                                                                                            |                                                                |          |        | 日本<br>140-8656 東京都<br>東品川2-4-1 | 品川区<br>1 野村不動産天王洲ヒ | ίμ         |             |            |
| 出荷通知ヘック                         | ダー                |                                                                                                 |                                                                |          |        |                                |                    |            |             |            |
| 出荷<br>追加フィールド<br>追加博報は提供さ       | 依<br><i>されていま</i> | 納品書 ID: :<br>請求書番号: -<br>類された記述目: -<br>対荷通知の増加: -<br>実際の出荷日: :<br>実際の記述目: :<br>総容積: -<br>彩重量: - | 20210126_DEV_W_0<br>-<br>-<br>2021年1月26日<br>2021年1月26日 午後<br>- | 1        |        | <b>逸跡</b><br><i>通動情報は提供さ</i>   | れていません。            |            |             |            |
| オーター品目                          |                   | 日本 / 計回                                                                                         | 商安办日来                                                          | str. 00. | 125.67 | a5.28% h 1 □                   | 山井田口               | 111/15     | 西日          | 詳細を非表示     |
| PO357                           | 1                 | (指定なし)<br>テスト用品目)                                                                               | 洋細説明                                                           | 10       | EA     | 2021年2月5日                      | 641 (P1) F63       | ¥1,000 JPY | ¥10,000 JPY | ¥1,000 JPY |
|                                 |                   | <ul> <li>1. 出荷数量</li> <li>詳細情報は1</li> </ul>                                                     | : <b>10 EA</b><br>是供されていません。                                   |          |        |                                |                    |            |             | 詳編の非表示     |
|                                 |                   |                                                                                                 |                                                                |          |        |                                | 前へ                 | 保存         | 提出          | 終了         |
| © 2019 SAP                      | SE or an SA       | P affiliate company.                                                                            | All rights reserved.                                           |          |        |                                | SAP Ariba          | のプライバシーに関す | する声明 セキュリ   | ティ情報 使用条件  |

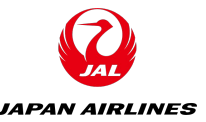

#### ◆SAP Aribaを使用した購買取引イメージ(代表例)

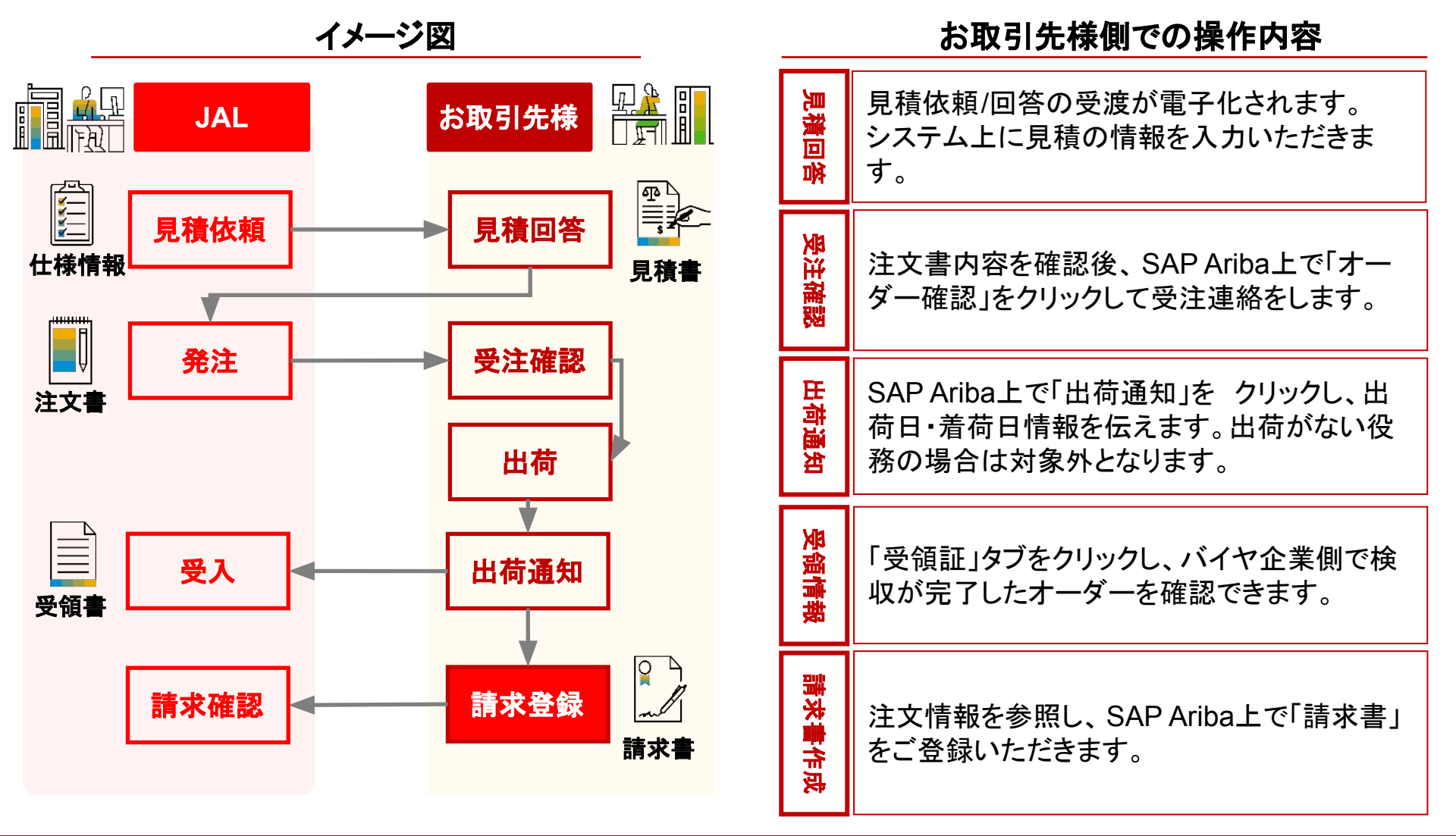

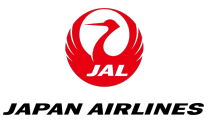

## ◆SAP Aribaを使用した購買取引イメージ(画面)

#### <請求書作成画面>

| SAP Ariba Network - スタンダードアカウント アップグレード テストモード                                                                                                    | ⑦ 책       |
|----------------------------------------------------------------------------------------------------|-----------|
| 請求書の作成  東新  展存                                                                                                    | 終了次へ      |
| ▼ 請求書ヘッダー * 必須フィールドです。                                                                                                    | ヘッダーに追加 ▼ |
| 注文書:       PO357       小計:       ¥10,000 JPY         請求書番号:*       20210126_INV_W_01       税合計:       ¥1,000 JPY         請求日:*       2021年1月26日       ア       支払金額:       ¥11,000 JPY | 住所の表示/編集  |
| サービスの説明:         サプライヤの税 ID:         送金先:       JAL Test Supplier 003 - TEST                                                                                                    |           |
| 日本<br>東京都中央区<br>請求先: <b>日本航空(株)</b><br>日本<br>東京都 島川区                                                                                                    |           |
| 税 ①    税 ①                                                                                                    |           |
| 出荷                                                                                                    | で意見       |

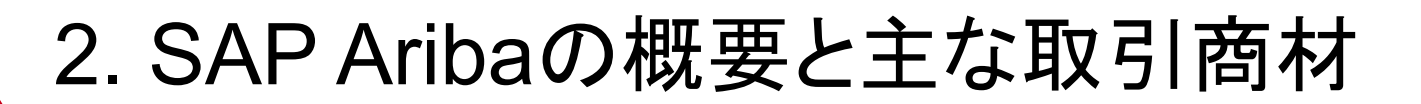

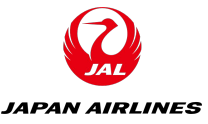

## ◆SAP Aribaを使用した購買取引イメージ(画面)

<請求書作成画面>

| 明細オブ   | ションの追     | <b>加</b><br>税カテゴリ: | 10% 消費     | 費税 / 消費税10%            | ~            | 【書類 ろの他手】 | 数料               | 割引             |            | 含める明細に追加    |
|--------|-----------|--------------------|------------|------------------------|--------------|-----------|------------------|----------------|------------|-------------|
|        | No.       | 含める                | 種類         | 品番                     | 説明           | 顧客の品番     | 数量               | 単位             | 単価         | 小計          |
|        | 1         | ۲                  | 商品         | (指定なし)<br>検収日:         | テスト用品目詳細説明   |           | 10               | EA             | ¥1,000 JPY | ¥10,000 JPY |
| ł      | 税         |                    | Ŧ          | コテゴリ:* 消費税             |              | > 課税対     | 象金額: [<br>の種類: [ | ¥10,000 JPY    |            | 削除          |
|        |           |                    |            | 課税地:<br>説明: 消費税        | 10%          | 税         | 率 (%): [         | 10             |            |             |
| ۰ _    | 明細に関      | するアクショ             | × ▼        | 削除                     | 注文書の税情報でリセット | •         |                  |                |            |             |
|        |           |                    |            |                        |              |           |                  |                | 0          |             |
|        |           |                    |            |                        |              |           | 更新               | 保存             | 7 (**      | 了 次へ        |
| 🔽 © 20 | 19 SAP SE | or an SAP affilia  | te company | . All rights reserved. |              |           | SA               | P Ariba のプライパミ | ノーに関する声明   | セキュリティ情報 使用 |

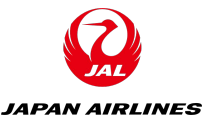

## ◆SAP Aribaを使用した購買取引イメージ(画面)

#### <請求書作成画面>\_

| Ariba Network - スタ                                                                                                    | マンダードアカウント                                                                                              | アップグレード                                                                                                    | <del>7212-</del>                                          |                      |                                              |                      |                                                                   | 1  |  |
|----------------------------------------------------------------------------------------------------|----------------------------------------------------------------------------------------------------|----------------------------------------------------------------------------------------------------|-----------------------------------------------------------|----------------------|----------------------------------------------|----------------------|-------------------------------------------------------------------|----|--|
| 求書の作成                                                                                                    |                                                                                                    |                                                                                                    |                                                           | (iii)                | 1~                                           | 保存                   | 提出                                                                | 終了 |  |
| このドキュメントの内容を確認し、提出してください。このドキュメントは、課求書の送信元の面および送信先の国に従い、電子署名されません。ドキュメントの送信元の面は、日本です。ド<br>キュメントの送信先の国は、日本です。<br>Anbaシステムのドキュメント長期間アーカイブ機能で譲求書を保存したい場合は、アーカイブサービスに登録してください。アーカイブサービスに登録すると、古い譲求書もアーカイブするこ<br>とができます。<br>標準1請求書 |                                                                                                    |                                                                                                    |                                                           |                      |                                              |                      |                                                                   |    |  |
| 請求書番号:<br>請求日:<br>元の顧客発注番号:                                                                                                    | 20210126_INV_W_01<br>2021年1月26日 (火曜日<br>PO357                                                           | 3) 午後 4:10 GMT+0                                                                                                    | 8:00                                                      | 総<br>正味金<br><b>支</b> | <b>小計:</b><br>税合計:<br>額合計:<br>法金額:           | ¥10<br>¥<br>¥<br>¥11 | 0,000 JPY<br>\$1,000 JPY<br>11,000 JPY<br>11,000 JPY<br>1,000 JPY |    |  |
| 送金先:                                                                                                    |                                                                                                    | 請求先:                                                                                                    |                                                           |                      | サプライ                                         | 7:                   |                                                                   |    |  |
| JAL Test Supplier 003 - TEST<br>住所:<br>日本<br>103-0015 東京都 中央区<br>日本機箱崎町9-9-9スカイビル3                                                                                                    |                                                                                                    | 日本航空(株)<br>住所 (通常 (デフォ<br>日本<br>140-8656 東京都<br>東品川2-4-1 1<br>住所 ID: J001                                                                                                 | ルト)):<br>品川区<br>野村不動産天王洲ピル                                |                      | JAL Test 5<br>住所:<br>日本<br>103-0015<br>日本橋箱山 |                      |                                                                   |    |  |
| 請求元:                                                                                                    |                                                                                                    | 顧客:                                                                                                    |                                                           |                      |                                              |                      |                                                                   |    |  |
| JAL Test Supplier 003 - TEST<br>住所:<br>日本<br>103-0015 東京都 中央区<br>日本携箱崎町9-9-9スカイビル3                                                                                                    |                                                                                                    | 日本航空株式会社<br>住所:<br>日本<br>0000000 東京都 S<br>4-11, Higashi Shin:                                                                                                    | /Japan Airlines Co., Ltd.<br>hinagawa-ku<br>agawa 2-chome |                      |                                              |                      |                                                                   |    |  |
| 出荷情報:                                                                                                    |                                                                                                    |                                                                                                    |                                                           |                      |                                              |                      |                                                                   |    |  |
| 出荷元:                                                                                                    |                                                                                                    |                                                                                                    | 出荷先:                                                      |                      |                                              |                      |                                                                   |    |  |
| JAL Test Suppler 003 - TEST<br>住所:<br>日本<br>103-0015 東京都 中央区<br>日本橋箱崎町9-9-9スカイビル3                                                                                                    | 日本航空(株)<br>住所(通常(デフ)<br>要求部臣当者01<br>日本航空(株)<br>日本<br>140-6656 東京着<br>東品川2-4-1<br>住所ID: J001<br>メールアドレス: | 日本航空(株)<br>住所(通常(デフォルト)):<br>要求部員通句1_090123456_2階<br>日本航空(株)<br>日本<br>140-6865 東京都品川区<br>東品川2-4-11 野村不動龍天王洲ビル<br>住所(D:-4-11 野村不動龍天王洲ビル<br>住所(D:-3011<br>メールアドレス:通常(デフォルト) |                                                           |                      |                                              |                      |                                                                   |    |  |
| メールアドレス: 通常 (アフォルト)<br>支払条件:<br>支払期間: 0日                                                                                                    |                                                                                                    |                                                                                                    |                                                           |                      |                                              |                      |                                                                   |    |  |
| 元の顧客発注番号: PO357                                                                                                    |                                                                                                    |                                                                                                    |                                                           |                      |                                              |                      |                                                                   |    |  |

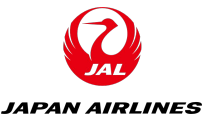

## ◆SAP Aribaを使用した購買取引イメージ(画面)

<請求書作成画面>

| 明細番号                        | 明細参照番号                                | 種類                                                 | 品番/説明                   |             |               | 数         | ■/単位           |     | 単価     |           | 小計                                         |                                                                        |            |      |
|-----------------------------|---------------------------------------|----------------------------------------------------|-------------------------|-------------|---------------|-----------|----------------|-----|--------|-----------|--------------------------------------------|------------------------------------------------------------------------|------------|------|
| 1                           | 1                                     | 商品                                                 | Not Available<br>テスト用品目 | 詳細説明        |               | 10        | / (EA)         |     | ¥1,000 | JPY       | ¥10,000                                    | ) JPY                                                                  |            | 1000 |
|                             | 詳細<br>製造<br>う<br>分別<br>う<br>対<br>の詳細: | 品目補助<br>5メーカー足<br>2造メーカー<br>生産<br>真ドメイン:<br>う類コード: | ID:<br>:寄:<br>:国:<br>   |             |               |           |                |     |        |           |                                            |                                                                        |            |      |
|                             | 税カテゴリ                                 | 税率                                                 | 税率の種類                   | 課税対象金額      | 税額            | 課税地       | 説明             | 税制  | 免除の詳細  |           |                                            |                                                                        |            |      |
|                             | 消費税                                   | 10%                                                |                         | ¥10,000 JPY | ¥1,000<br>JPY |           | 消費<br>税<br>10% |     |        |           |                                            |                                                                        |            |      |
|                             | 税の説明:<br>¥1,000 JPY                   |                                                    |                         |             |               |           |                |     |        |           |                                            |                                                                        |            |      |
|                             |                                       |                                                    |                         |             |               |           |                |     |        |           | <b>小計:</b><br>税:<br>総計:<br>正味金額:           | <b>¥10,000 JPY</b><br>¥1,000 JPY<br>¥11,000 JPY<br>¥11,000 JPY         |            |      |
| 税総計<br>税の詳細:                |                                       |                                                    |                         |             |               |           |                |     |        |           |                                            |                                                                        |            |      |
| 税カテゴ                        | リ税率                                   | : 1                                                | 脱率の種類                   | 課税対象金       | 額             | 税額        |                | 課税地 | 1 15   | 刊         | 税制                                         | 免除の詳細                                                                  |            |      |
| 消費税                         | 10%                                   |                                                    |                         | ¥10,000 JPY | r.            | ¥1,000 JF | Υ              |     | 3      | 實税10%     |                                            |                                                                        |            |      |
| 税の説明:<br>¥1,000 JPY<br>請求書概 | 要                                     |                                                    |                         |             |               |           |                |     |        |           |                                            |                                                                        |            |      |
|                             |                                       |                                                    |                         |             |               |           |                |     |        |           | 小計::<br>税合計:<br>総額合計:<br>正味金額合計:<br>支払金額:: | ¥10,000 JPY<br>¥1,000 JPY<br>¥11,000 JPY<br>¥11,000 JPY<br>¥11,000 JPY |            |      |
|                             |                                       |                                                    |                         |             |               |           |                |     | 前へ     | 保ィ        | 字 提                                        | ±                                                                      | <u>\$7</u> |      |
| © 201                       | 9 SAP SE or an SAP                    | affiliate com                                      | ipany. All rights res   | served.     |               |           |                |     | SAP Ar | iba のプライパ | シーに関する声明                                   | セキュリティ情報                                                               | 使用条件       |      |

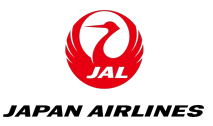

#### ♦SAP Aribaで取引をする商材

| 対                                                                                                    | 対象                                                                                                    |                                                      |  |  |  |  |  |
|----------------------------------------------------------------------------------------------------|----------------------------------------------------------------------------------------------------|------------------------------------------------------|--|--|--|--|--|
| 一般間                                                                                                    | •航空機                                                                                                    |                                                      |  |  |  |  |  |
| <ul> <li>・一般消耗品</li> <li>・人材派遣</li> <li>・コンサルティング</li> <li>・WEBコンテンツ制作</li> <li>・各種業務委託</li> <li>・保安警備</li> <li>・クリーニング</li> <li>・送迎</li> <li>・宿泊</li> <li>・IT関連</li> <li>・不動産</li> <li>・工事保守</li> <li>・貸会議室</li> <li>・清掃</li> </ul> | <ul> <li>・輸配送</li> <li>・倉庫業務</li> <li>・車両</li> <li>・事務用品</li> <li>・OA機器</li> <li>・薬品</li> <li>・工具器材</li> <li>・販促用製作物</li> <li>・交通内</li> <li>・交通物</li> <li>・データ</li> <li>・航空機整備委託</li> <li>・航空機整備資材</li> <li>・整備器材点検・校正</li> </ul> | ・航空機座席<br>・航空機部品<br>・航空機燃料<br>・機内食<br>・機内販売商品<br>・会費 |  |  |  |  |  |

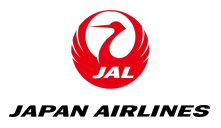

#### ◆依頼事項

## Business Network ID(ANID)の取得

#### <u>Business Network ID: Aribaで取引を行うために必要なシステムID</u>

ANIDを取得いただいた後、弊社で管理しているお取引先様情報との紐づけを行 うことで取引が可能となります。ANIDとお取引先様情報は1対1の関係となりま す。

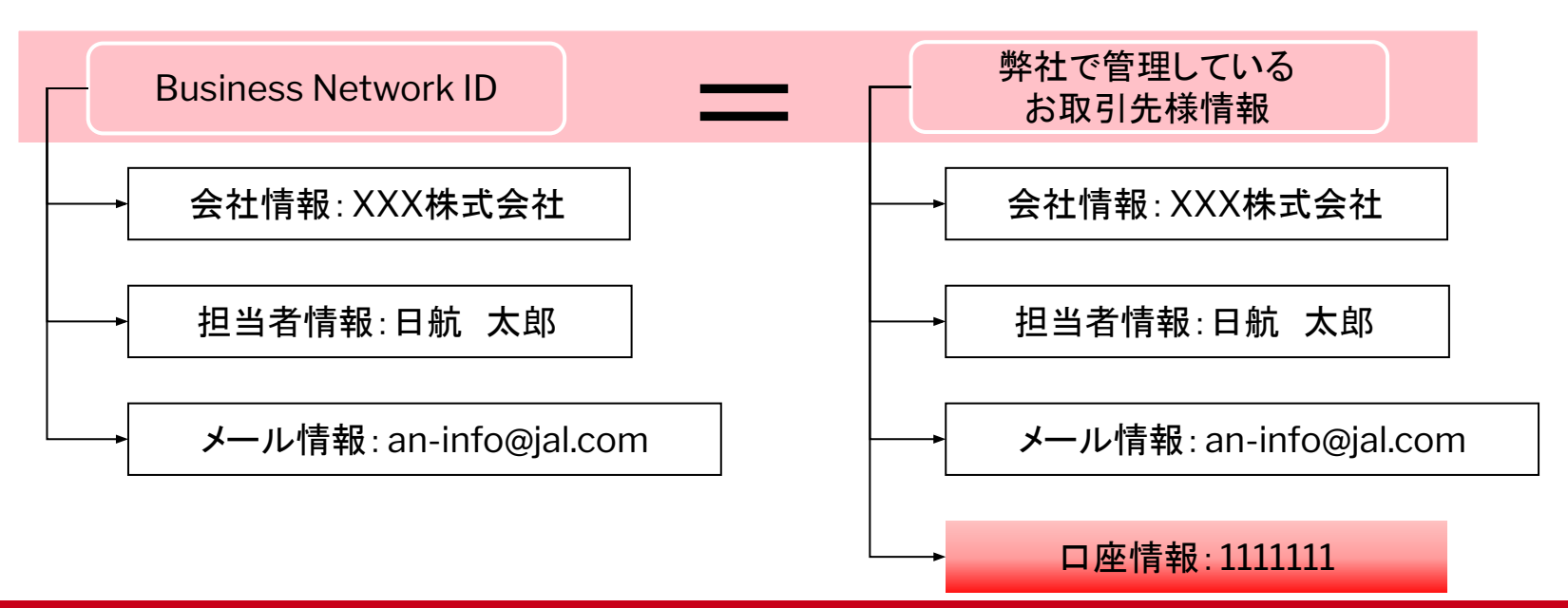

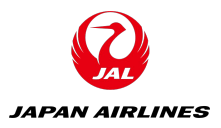

#### ◆依頼事項

## Business Network ID(ANID)の取得

弊社と取引いただくにあたっては原則1社1ANIDが基本となりますが以下のケースにおいてはANIDを複数取得いただくことも可能です。

①日常的に取引している口座が複数存在している

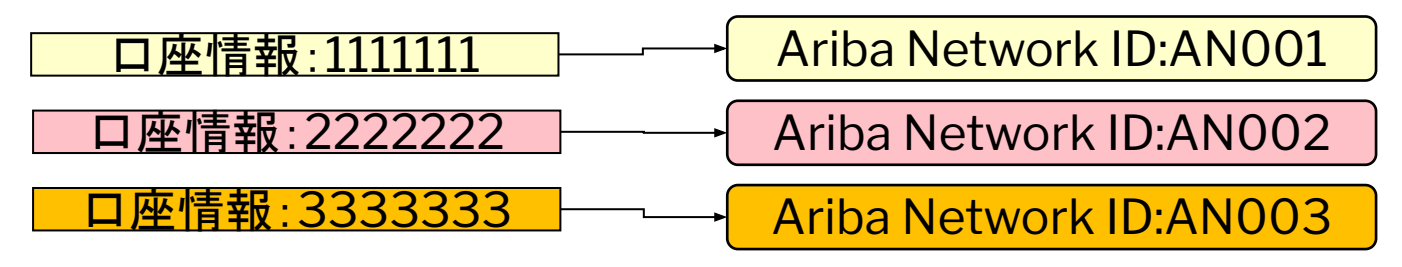

②案件ごとに担当者を分けたい

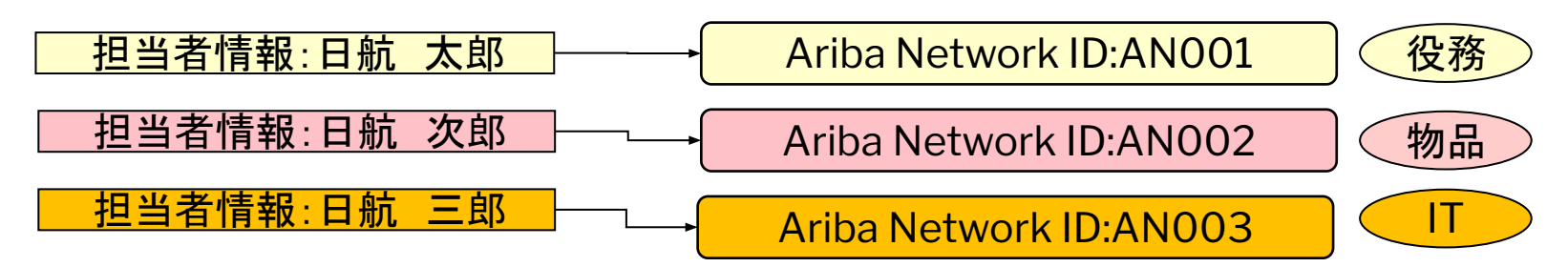

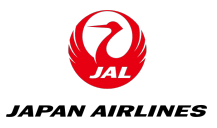

#### ◆依頼事項

## Business Network ID(ANID)の取得

#### 以下URLにアクセスし、「今すぐ登録する」をクリックしてください。

https://service.ariba.com/Supplier.aw/

| SAP Ariba 📉                         |                                                                                                    |
|-------------------------------------|----------------------------------------------------------------------------------------------------|
| Ariba サプライヤログイン                     | Ariba Network Enterprise Accou<br>Outbox                                                                                                    |
| ユーザー名                               | <b>LAUNCHPAD</b><br>- Constant and comparison of the inbox and comparison of the inbox and com |
| パスワード<br>ログイン                       | can speed up your workf<br>詳細情報                                                                                                    |
| ログインできない場合                          |                                                                                                    |
| 今すぐ登録するま」は 詳細情報<br>貴社が登録済みの場合<br>検索 |                                                                                                    |

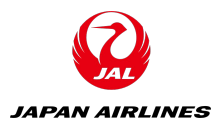

#### ◆依頼事項

## Business Network ID(ANID)の取得

|                                                                                       | 会社情報                                                                                                    |                                                                                                    | ユーザーアカウント情報                                                                                                    |                                                          |
|---------------------------------------------------------------------------------------|----------------------------------------------------------------------------------------------------|----------------------------------------------------------------------------------------------------|----------------------------------------------------------------------------------------------------|----------------------------------------------------------|
| ①会社情報を入力してください。                                                                       | 会社名:*<br>国*<br>部価亜号*                                                                                                    | LE supplier East Asia 1-TEST<br>日本 [JPN] V                                                                                                    | 名前:*<br>電子メール:*                                                                                                    | 山田 一郎<br>yamada.ichiro@abc.com<br>電子メールアドレスをユーザー名として使用する |
| ②ユーザーアカウント情報を入力                                                                       | 都道府県*                                                                                                    | 東京都 🗸                                                                                                    | ユーザー名:*                                                                                                    | 2yamada.ichiro@abc.com                                   |
| してくたさい。                                                                               | 市区町村*                                                                                                    | 千代田区                                                                                                    | 【新規のアカウントを作                                                                                                    | るとき】                                                     |
| ユーザー名:電子メール形式                                                                         | 住所*                                                                                                    | 麹町1-2-3                                                                                                    | 「電子メールアドレスを                                                                                                    | ユーザ名として使用する」の 🔽                                          |
| パスワード:数字・アルファベット                                                                      |                                                                                                    | (上町 (2行日)                                                                                                    | を入れたままにして下る                                                                                                    | <u> </u>                                                 |
| ・特殊文字を含む文字列                                                                           |                                                                                                    |                                                                                                    | 【2つ日以降のアカウン                                                                                                    | ト作るとき】                                                   |
|                                                                                       | 1                                                                                                    | 任所(3行目)                                                                                                    |                                                                                                    |                                                          |
|                                                                                       |                                                                                                    |                                                                                                    | 「電子メールアトレスを<br>を外して、ユーザー名」                                                                                                    | ユーサ名として使用する」の <mark>図</mark><br>こ数字等を加えて下さい。             |
| ③「使用条件」及び「Aribaのプラ<br>イバシーに関する声明」をご一読<br>いただき、ボックスに ☑ をつけて<br>「登録」ボタンをクリックしてくださ<br>い。 | Ariba は貴社の会社プロファイルを作成<br>ができます。会社プロファイルを非公開<br>することができます。<br>[登録] ボタンをクリックすることにより<br>法域外へ、Ariba のプライバシーに関す<br>なデータセンターに所在する) コンピュー<br>貴殿は、貴殿の組織内の Ariba 管理者ま<br>とします。ごの同意は、与えられた時点<br>テム内で入力または修正された貴殿の個<br>確認するものとします。<br>使用条件を読んだ上で、同意しま | します。このプロファイルには基本的な会社情報が含まれており、新し<br>にしたい場合は、登録完了後、[会社プロファイル] ページでプロファイ<br>)、負殿(または貴社)は、本システムに入力した貴殿のデータが欧州運行<br>る声明、使用条件、および問連する法令に従って、Ariba および Ariba<br>ータシステムに転送されることを、Ariba に対して明示的に承認し同意で<br>たは Ariba, Inc. に連絡することにより、アプリケーション内から貴殿<br>から発効し、Ariba への書面による事前通知により取り消し可能です。<br>人データはすべて、貴殿の組織によりロシア連邦内に存在する別のデー<br>す。 | いビジネスチャンスについてほかの会社が利用するこさ<br>ルの公開設定を編集することによりいつでも非公開と<br>合(EU)、ロシア運邦、またはその他の貴殿が所在する<br>サービスがホストされている(全世界にわたるさまざき<br>するものとします。<br>の個人データへアクセスし修正する権利を有するもの<br>貴殿がロシア連邦に居住するロシア国民の場合、本シス<br>タリポジトリに事前に保管されていることを、明示的に<br><b>登録</b> |                                                          |

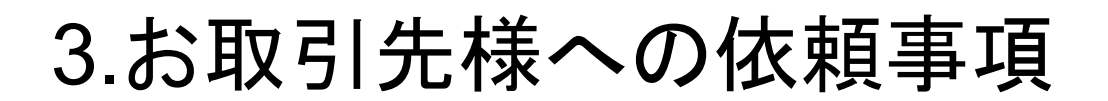

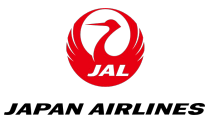

#### ◆依頼事項

## Business Network ID(ANID)の取得

#### アカウントの重複確認をしてください。

※既存のアカウントを持っている可能性がある場合に表示されます。表示された場合はスライドの手順の通りご対応下さい。

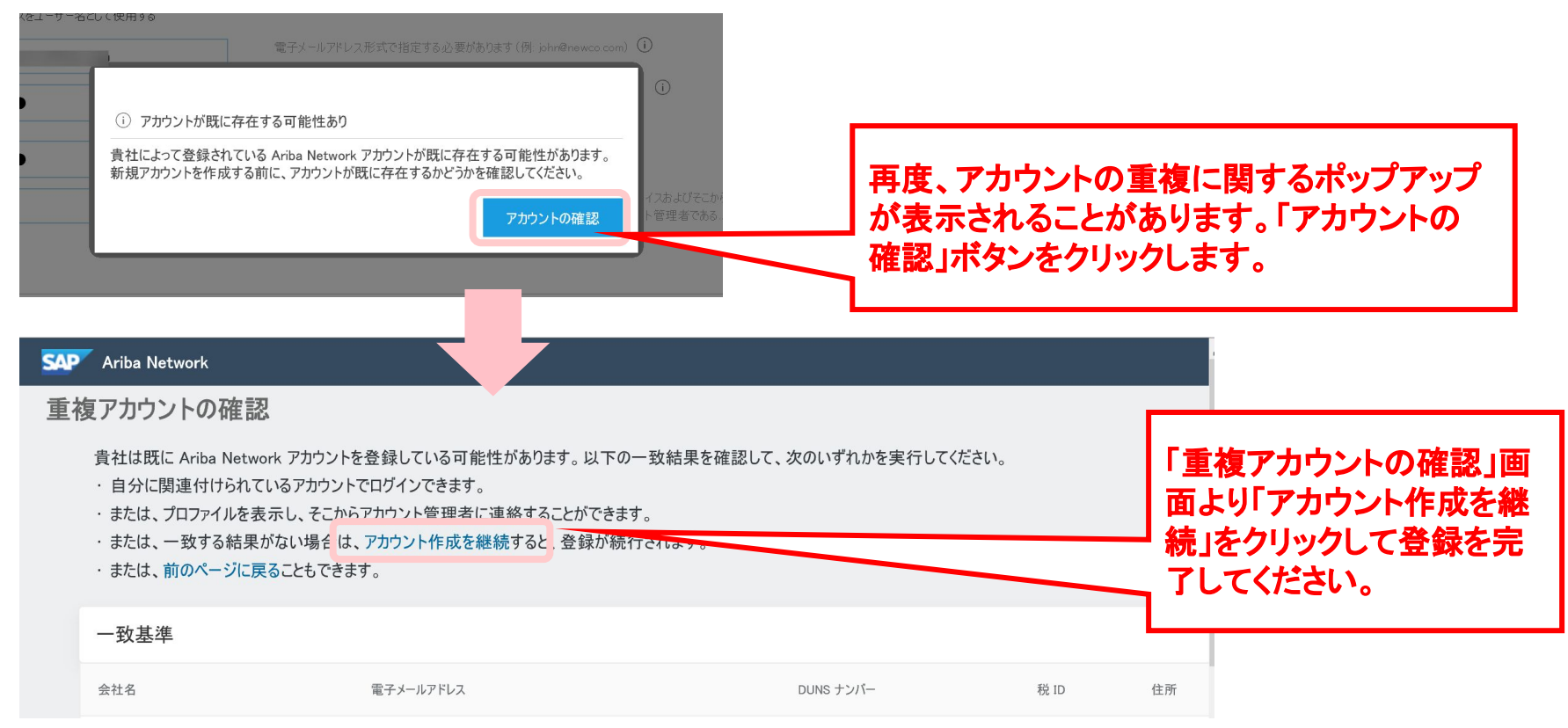

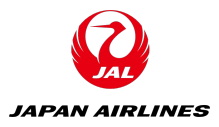

| ◆依頼事項                                                                                                    |              |          |      |
|----------------------------------------------------------------------------------------------------|--------------|----------|------|
| Business Network ID(ANID)の取得                                                                                                    |              |          |      |
| 以下の画面が出ると、アカウントで指定したメールアドレスにメー<br>きます。                                                                                                    | -ルが届         | 1        |      |
| SAP Ariba Network スタンダードアカウント アップグレード                                                                                                    |              | ି ଡି     | 五場   |
| 電子メールアドレスの確認処理                                                                                                    |              |          |      |
| <ul> <li>- お客様側で必要な処理 -</li> <li>電子メール受信ボックスで Ariba からのメッセージを確認してください。</li> <li>宛に送信された、有効化用電子メール内のリンクをクリックしてください。</li> <li>有効化用電子メールが届かない場合:</li> <li>・ 迷惑メール用フォルダを確認するか、電子メールフィルタリング設定で Ariba からの自動送信電子メールが受信拒否されていないかどうかを確認してください。</li> </ul> |              |          |      |
| <ul> <li>「再送信」をクリックすると、有効化用電子メールが再度送信されます。</li> <li>再送信</li> </ul>                                                                                                    |              |          |      |
| <ul> <li>複数の電子メールアドレスを所有している場合は、別の電子メールアドレスを入力して〔送信〕をクリックすることもできます。プロファイルに設定された電子メールアドレスもこれに応じて更新されます。</li> <li>送信</li> </ul>                                                                                                    |              |          |      |
|                                                                                                    |              |          |      |
| SAP Ariba 0751 SAP SE or an SAP affiliate company. All rights reserved.                                                                                                    | (パシーに関する声明 † | セキュリティ情報 | 使用条件 |

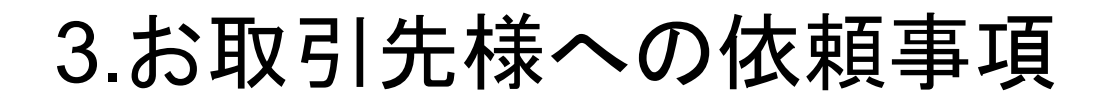

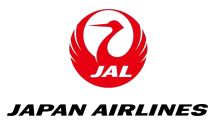

#### ◆依頼事項

## Business Network ID(ANID)の取得

#### メールを確認し、「ここをクリックして貴社のAribaアカウントを有効にします。」をクリックします。

| AP Ariba 🥂                                                                                                    |         |
|----------------------------------------------------------------------------------------------------|---------|
| 様                                                                                                    |         |
| Ariba アカウントをご登録いただき、ありがとうございました。登録処理を完了するため、貴社の電子メールアドレスを<br>証する必要があります。下記のリンクをクリックして、電子メールアドレスが正しいことを確認してください。リンクをクリー<br>すると貴社のアカウントが直接表示され、Ariba Network の使用を開始していただくことができます。 | 検<br>ック |
| ここをクリックして貴社の Ariba アカウントを有効にします。                                                                                                    |         |
| このリンクをクリックしてもブラウザが起動しない場合は、リンクをコピーし、サポート対象の Web ブラウザのアド<br>レスバーに貼り付けてください。URL が複数行にまたがって表示されている場合は、連結して1 行としてください。                                                              |         |
| https://service.ariba.com/Authenticator                                                                                                    |         |
| 登録処理が完了したら、次の URL にアクセスして貴社のアカウントにログインしてください:<br>http://supplier.ariba.com                                                                                                    |         |
|                                                                                                    |         |
| SAP Ariba チーム                                                                                                    |         |

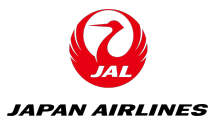

# ◆依頼事項 Business Network ID(ANID)の取得

#### アカウントが有効化されたメッセージを確認し、右下の「会社プロファイルを後で設定する」をクリックします。

| SAP Ariba Network スタンダードアカウント アップグレード                                                                                                    | o 🔊 📲                                                                                                    |
|----------------------------------------------------------------------------------------------------|----------------------------------------------------------------------------------------------------|
| Ariba へようこそ<br>Ariba への登録をご確認いただき、ありがとうございます。お客様は今後 Ariba Commerce Clou めの費社アカウントの設定を行い、費社に一番適した方法でパイヤーとの取引を行うことができ ださい。これにより、パイヤー企業の目に留まりやすくなります。<br>✓ お客様の電子メールアドレス は検証されました。<br>✓ お客様の Ariba ユーザー名 は有効化されました。 | d 上のサプライヤとしてさまざまなツールを使用して、バイヤー企業に責社製品/サービスをアピールするた<br>きます。会社プロファイルを設定する際は、貴社に関する情報を、住所から営業方針まで、幅広く指定してく                                                                                                    |
| エステレフロファイルと元はできていていい 取引先が貴社に連絡できるよう、会社の連絡先を追加してください。 新しい取引先が貴社を見つけられるよう、マーケティングおよび財務詳細を追加してください。 完成度を示すグラブで、会社プロファイルに関するその他のアドバイスを確認できます。                                                                        | 会社プロファイルが重要である理由<br>会社プロファイルを完成させることにより、バイヤー企業がりプライヤを商品分類、業<br>種、営業地域などの条件で検索する際に、資社を見つけ出すことができるようになりま<br>す。<br>パイヤーは費社がニーズに合うかどうかの評価を、会社プロファイルを使用して行いま<br>す。<br>Ariba では費社の会社プロファイルに設定された情報を使用して、費社と新しいビジネス<br>チャンスとの自動マッチング処理を行います。 |
| © 2019 SAP SE or an SAP affiliate company. All rights reserved.                                                                                                    | SAP Ariba のブライバシーに関する声明 セキュリティ情報 使用条件                                                                                                    |

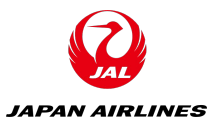

#### ◆依頼事項

## Business Network ID(ANID)の取得

赤枠内いずれか該当するものを選択し、「Ariba Networkの使用を続ける」をクリックします。

| SAP Ariba Network マ スタンダードアカウント アップグレード                                                                     | ŵ | ② 五場 |
|----------------------------------------------------------------------------------------------------|---|------|
| ご自身の社内における業務上の役割を選択してください。役割を指定していただくことにより、それに沿った内容でシステムを提供することが可能となります。<br>業務上の役割は「マイアカウント」ページでいっても変更できます。 |   |      |
|                                                                                                    |   |      |
| 売掛金管理                                                                                                    |   |      |
| ○ 事業主                                                                                                    |   |      |
| カスタマサービス                                                                                                    |   |      |
| 電子商取引                                                                                                    |   |      |
| ○ フィールドサービス                                                                                                 |   |      |
| ○ 財務                                                                                                    |   |      |
| ⊖ π                                                                                                    |   |      |
| ○ マーケティング                                                                                                   |   |      |
| / オーダー管理                                                                                                    |   |      |
| ◎ 販売                                                                                                    |   |      |
| サービス管理者                                                                                                    |   |      |
| ○出荷                                                                                                    |   |      |
| 資金管理                                                                                                    |   |      |
| その他 入力してください                                                                                                |   |      |
| Ariba Network の使用を続ける                                                                                       |   |      |

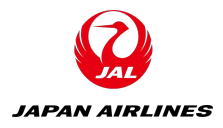

#### ◆依頼事項

## Business Network ID(ANID)の取得

# この画面が出たら、「このメッセージを今後表示しない」にチェックを入れます。

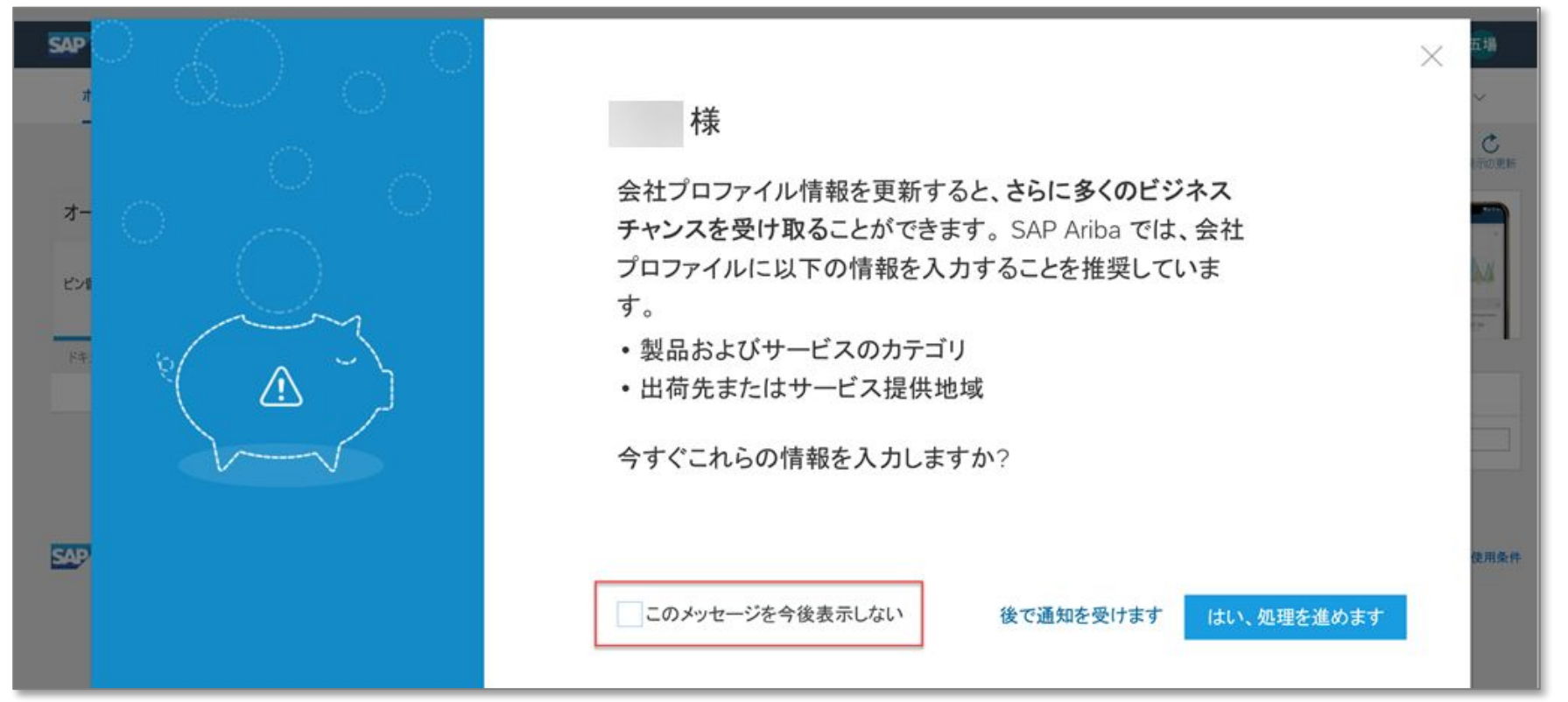

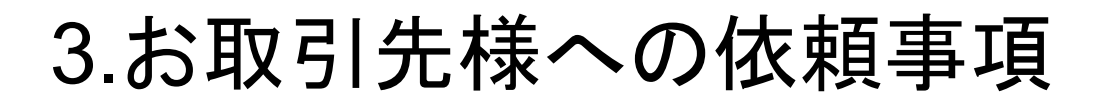

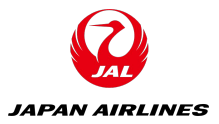

#### ◆依頼事項

## Business Network ID(ANID)の取得

「閉じる」をクリックします。

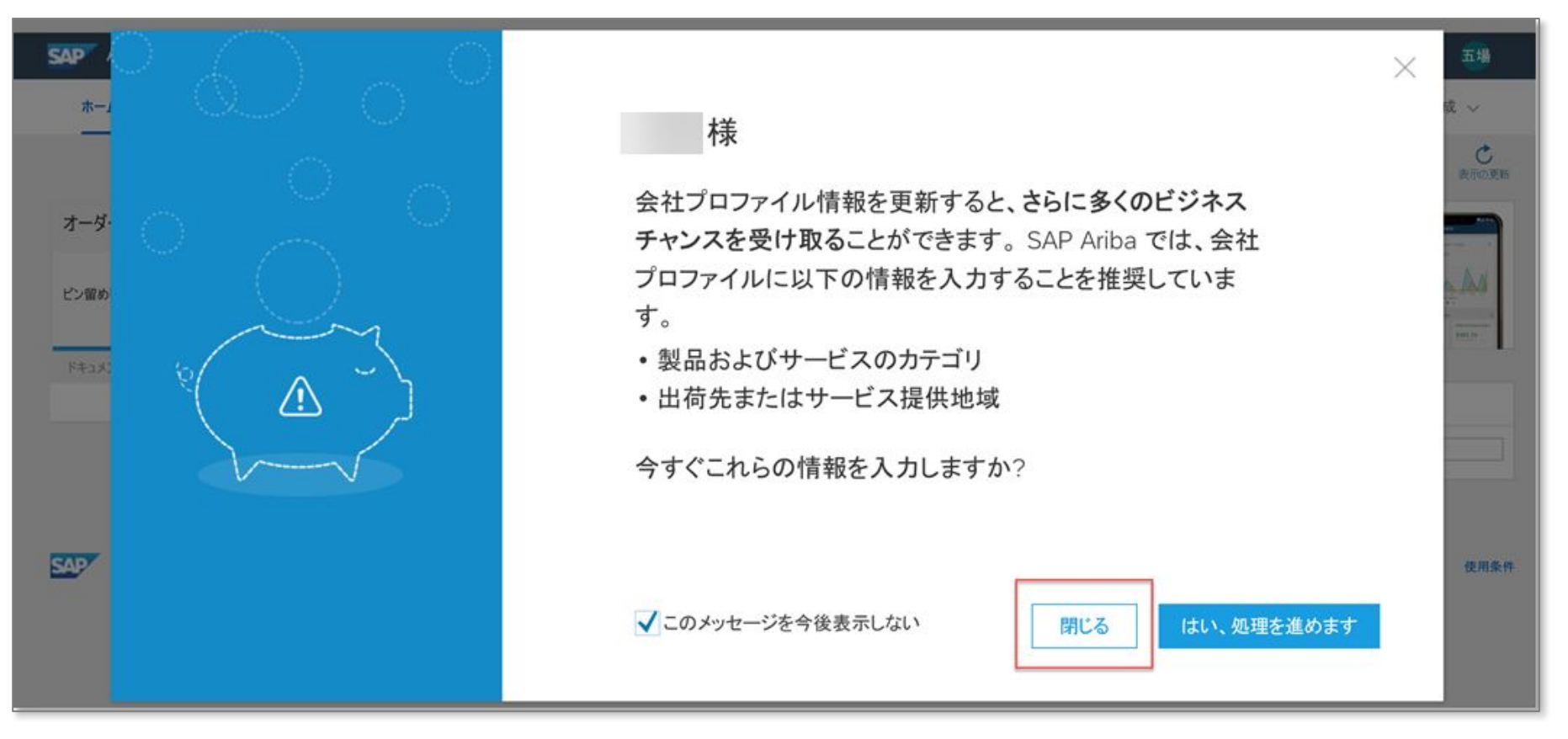

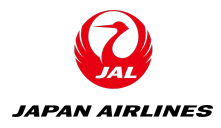

#### ◆依頼事項

## Business Network ID(ANID)の取得

# 登録が完了しましたら通知メールが届きますので、所定の方法で弊社にIDをご共有ください。

#### Ariba Commerce Cloud へようこそ

Ariba Commerce Cloud <ordersender-prod@ansmtp.ariba.com> To • Mitsuhashi, Karin

(i) If there are problems with how this message is displayed, click here to view it in a web browser. We could not verify the identity of the sender. Click here to learn more.

#### SAP Ariba /

#### Ariba Network スタンダードアカウントへようこそ

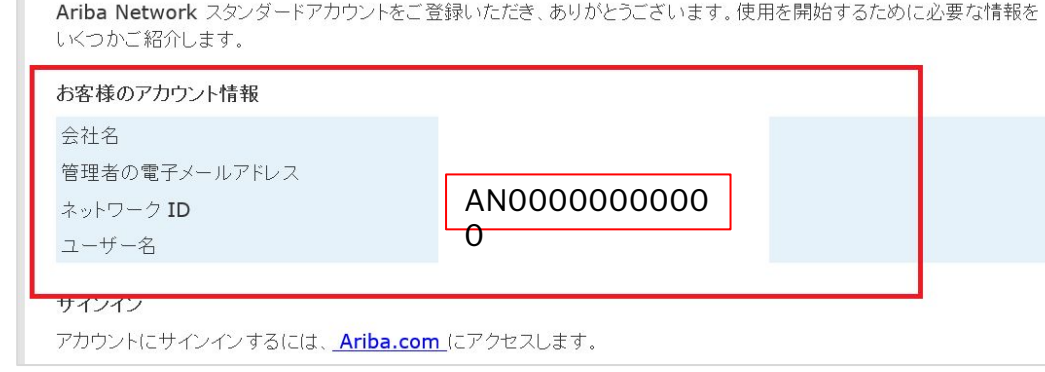

ANIDはログイン頂き、ホームページ の右上、イニシャル・アイコンをクリッ クしますと確認することもできます。

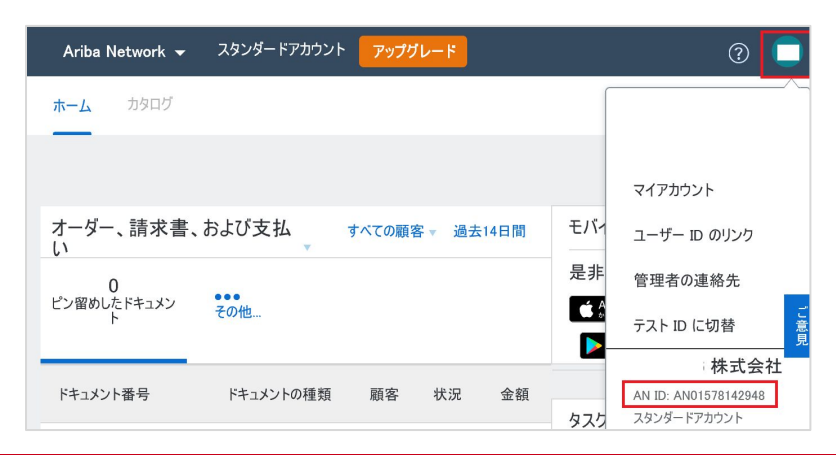

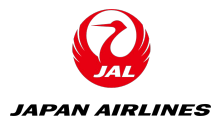

## ご不明な点や確認事項がございましたら、 下記フォームにてお問い合わせください。

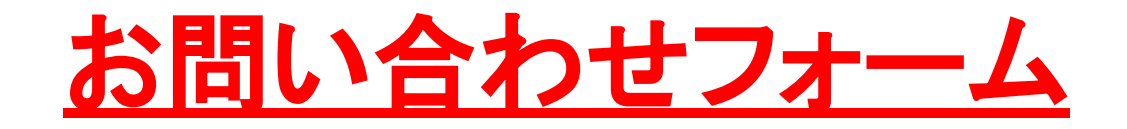

※対象となるお取引先様が非常に多いことから電話窓口は設けておりません。 恐れ入りますが、普段取引をされている弊社調達部員にお問い合わせいただくか、 上記フォームにてお問い合わせいただければ幸いです。